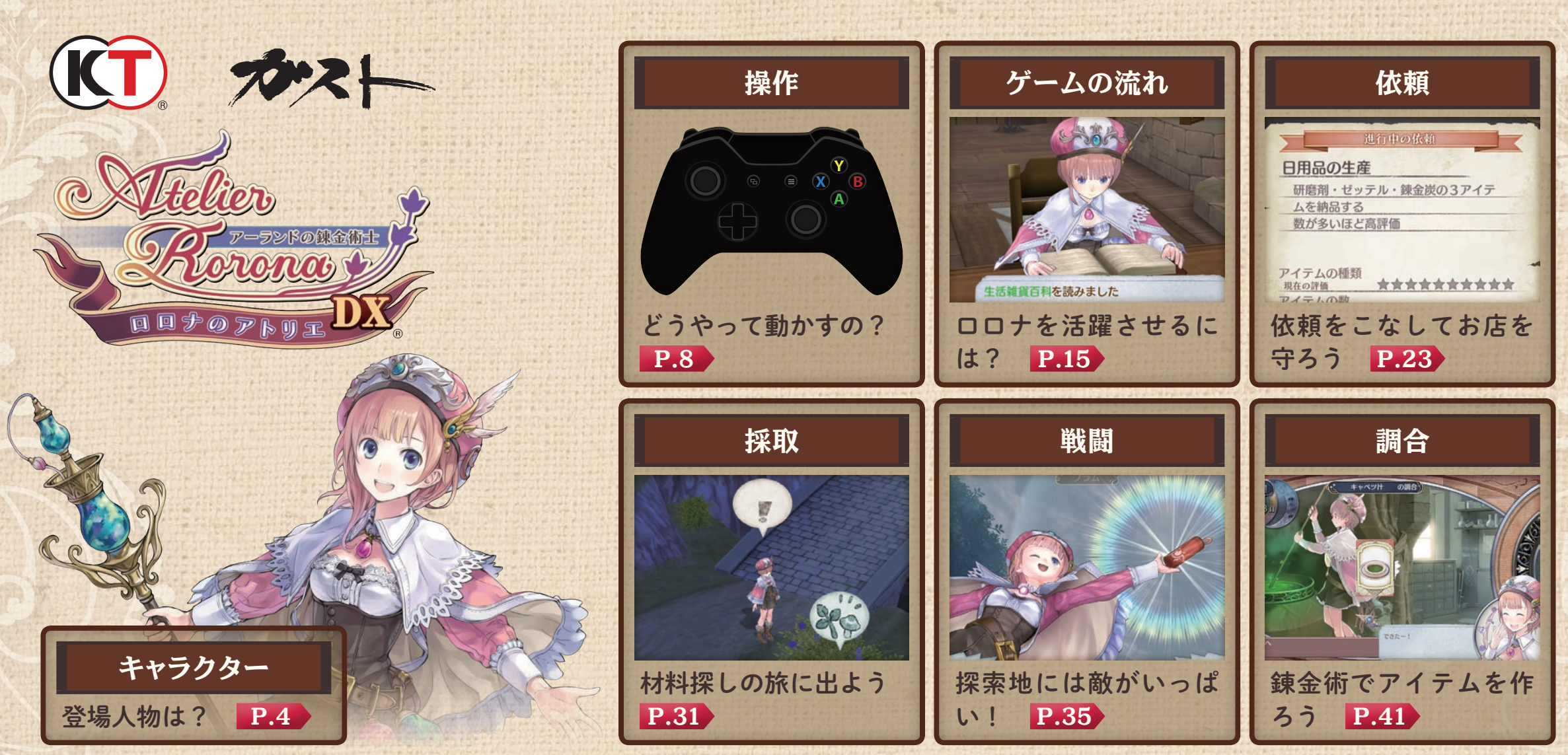

©2009-2018 コーエーテクモゲームス All rights reserved.

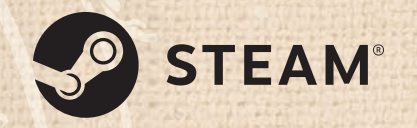

Ogg Vorbis Audio Compression provided by the Xiph.org Foundation. Uses Separable SSS. Copyright © 2011 by Jorge Jimenez and Diego Gutierrez. ©2018 Valve Corporation.Steam 及び Steam ロゴは、米国及びまたはその他の国の Valve Corporation の商標及びまたは登録商標です。 本ソフトウェアでは、フォントワークス株式会社のフォントを使用しています。フォントワークスの社名、フォントワークス、Fontworks、フォントの名称は、 フォントワークス株式会社の商標または登録商標です。

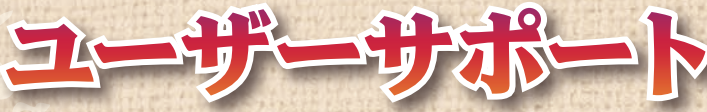

「製品が動作しない」「何回か遊んだだけでゲームができなくなってしまった」など、 本製品に関するご質問・お問い合わせは、下記 WEB サポートまでお寄せください。 2

ユーザーサポートにお問い合わせの前にご使用のパソコンの環境や情報を「KOEITECMO SYSTEM VIEWER」 にてご確認ください。「KOEITECMO SYSTEM VIEWER」は以下の URL から無料でダウンロードできます。 http://www.gamecity.ne.jp/products/ksv/ksv.htm

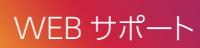

#### http://www.gamecity.ne.jp/support/

※ WEB サポートでは、上記ページ下段の「メールフォームへ」とお進みください。

●ゲームの攻略法やデータなどのご質問にはお答えいたしかねます。●誠に勝手ながら本製品のサポートは発売日より3年間とさせていただきます。
 ●お買い間違いによる交換等は一切いたしておりません。

新製品のご案内(ホームページ) http://www.gamecity.ne.jp/

インストールの方法等については、以下の URL のリンク先をご覧ください。 Steam® 版ゲームインストール方法 http://www.gamecity.ne.jp/steam/install.html

※ この電子解説書に掲載されている画面写真は開発中のものです。ゲーム内容は変更されることがあります。ご了承ください。

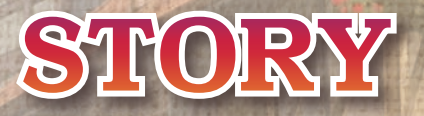

大陸の片隅にある小さな王国、アーランド。 かつては貧しかったその国も、遺跡から「機械」と呼ばれる文明が発見されて以来、 誰もが裕福な暮らしを送る、豊かな国になりました。

そんな街の中にぽつんと建つ、錬金術のアトリエ。 昔はそれなりに繁盛していましたが、機械のおかげで人々が豊かになったせいか、 はたまた、ぐうたらな店主のせいか、今ではお客さんは一人もやって来ません。 ある日、アトリエに国からの使いが来て、言いました。 三年以内に仕事ができることを証明しなければ、営業許可を取り消す、と。 しかし、それを聞いた店主は、すべてを弟子に任せ、どこかへ消えてしまいます。

残されたのは、突然重大な責任を負わされておろおろする一人の少女。 少女の名前はロロライナ・フリクセル。街の人たちからはロロナと呼ばれています。 機械が発達し、人々から忘れ去られようとしている錬金術。 彼女はアトリエを守り、錬金術で人々に貢献することができるのでしょうか。

> 急速に発展する国と忘れ去られようとしている錬金術。 『アーランドの錬金術士』の物語は、ここからはじまる――

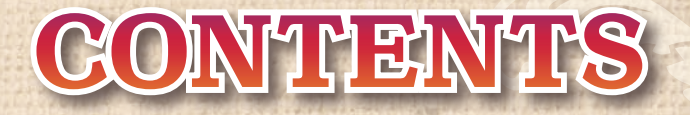

| 2  | ユーザーサポート |
|----|----------|
| 4  | キャラクター   |
| 8  | 操作       |
| 15 | ゲームの流れ   |
| 23 | 依頼を受ける   |
| 31 | 採取       |
| 35 | 戦闘       |
| 41 | 調合       |
| 48 | メインメニュー  |

# □□ナ □□ライナ・フリクセル]

 身長
 148cm

 血液型
 O型

このゲームの主人公。 師匠に押し付けられて、アトリ エを任されてしまった女の子。 明るく前向き。 そしてドジでおっちょこちょ いで天然。失敗したりいじめら れたりして涙ぐむことも多い が、立ち直るのも早い。

シー・ファッノン ターデリア・フォシ・フォイエルバッハ 4

 身長
 139cm

 血液型
 AB型

ロロナの幼馴染の女の子。 しっかり者で、ロうるさい ところもあるが、なんだか んだで一番ロロナのことを心 配してくれている。 他の子と比べて、ほんのちょっ とだけ背が低いことを気にし ている。

#### アストリッド (アストリッド・ゼクセス)

**身長** 162cm 血液型 AB型

> ロロナの師匠。 いわゆる天才で、やろうと 思えば大抵のことはできるが、 自分が面白いと思ったこと以 外には指一本動かさない。 常に冗談半分な態度をとって いるので、その本心を知ること は難しい。

> > THE CONSTRUCTION

アストリッドがどこからか連 れてきた子供。 ロロナのことをマスターと呼 び慕い、アトリエのお手伝いを してくれる。 無表情で感情に乏しく、喋り方 にも全然子供らしさが感じら れない。

A CHEROLES

**赤ム** 

身長

血液型 不明

142cm

10 「イクセル・ヤ

164cm

身長

血液型 A型

食堂で働いているロロナの友 人。 料理人見習いという立場だが、

料理入見皆いという立場にか、 実際は材料の調達から料理、接 客まで全部ひとりでこなして いる。普段は温厚で明るいが、 こと料理のことになると人が 変わってしまう。 **身長** 172cm 血液型 B型

> 自称、楽隠居のご老人。 暇さえあると、街の外でモンス ター相手に修行しているらし く、剣の腕は達人級。 気さくで温厚だが、一度こうと 決めると、相手の迷惑も顧みず とことん強引になる一面も。

アーランド王国に仕える騎士。 理想の騎士であろうとするた め、ことさら生真面目な態度を とっている。 仕事とはいえ、ロロナのアトリ エに厳しい命令を課している ことに、罪悪感を覚えている。

185cm

A型

身長

血液型

なシブルタ・クラナッハ

**身長** 174cm 血液型 B型

> 気ままな吟遊詩人。19歳。 もともとアーランドの生ま れらしく、たまたま帰った 際にロロナと知り合い、そ のまま滞在することに。 女性を見かけると、相手の 年齢、容姿にかかわらず、と りあえず口説く癖がある。

**りオネラ** (りオネラ・エインセ) 身長 153cm

血液型 A型

人形劇をしながら諸国をめ ぐる大道芸人。 内気で人見知りな性格を直 すためにこんな生活をして いるらしいが、今のところ 効果はみられない。 性格が近いせいか、ロロナ とは気がよく合う。 エスティ 【エスティ・エアハルト】

王宮の受付で働くお姉さん。 ステルクの先輩でもあり、街 の人からの要望、依頼を取り まとめる仕事をしている。

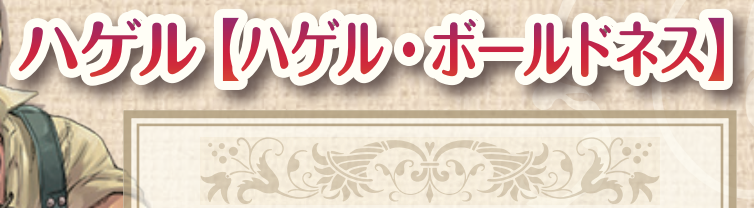

「男の武具屋」のおやじさん。 情に厚く、気さくだが、名前 で呼ばれるのが嫌い。

ゲームパッドの操作

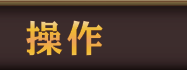

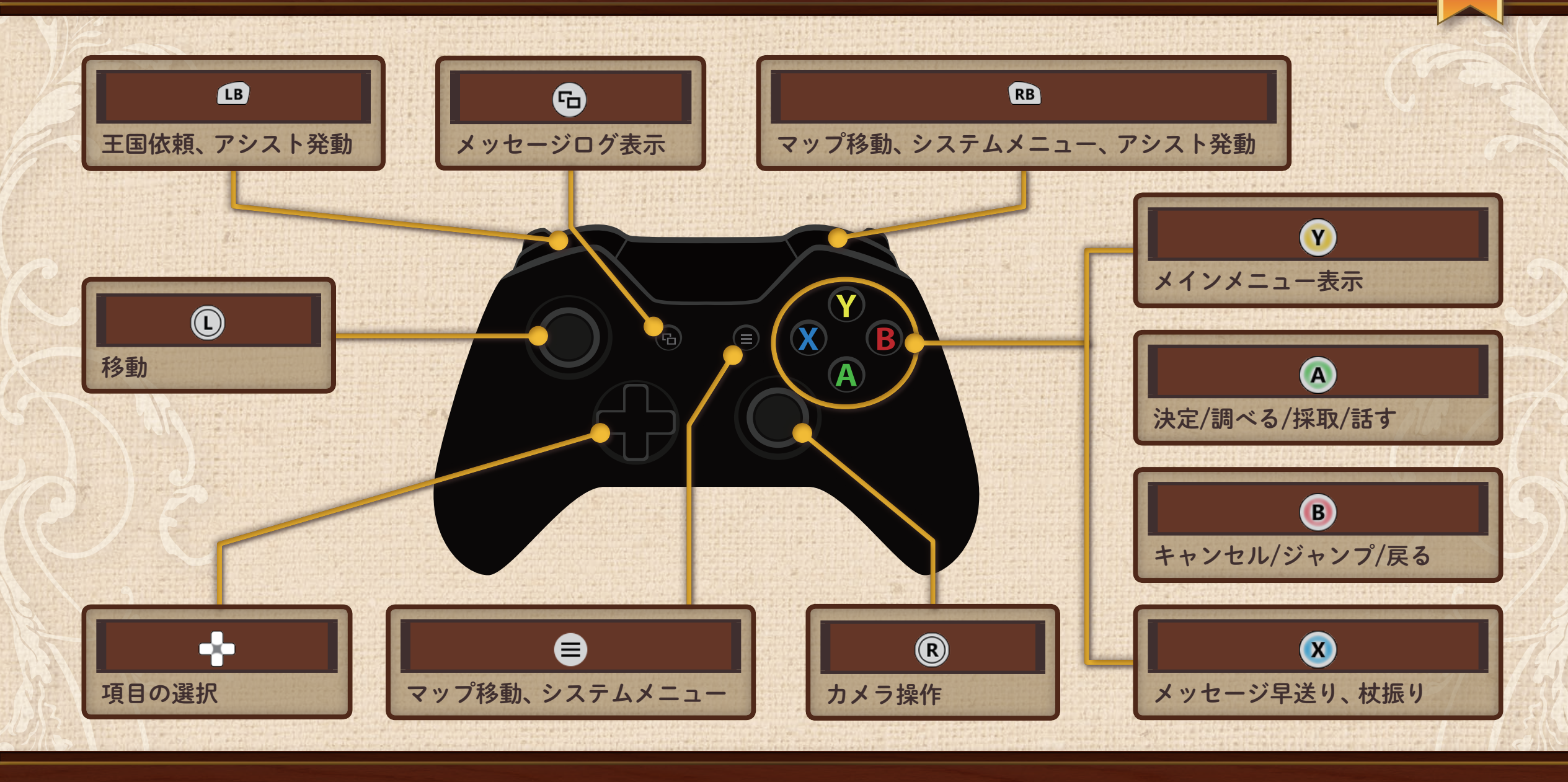

キーボードの操作

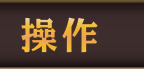

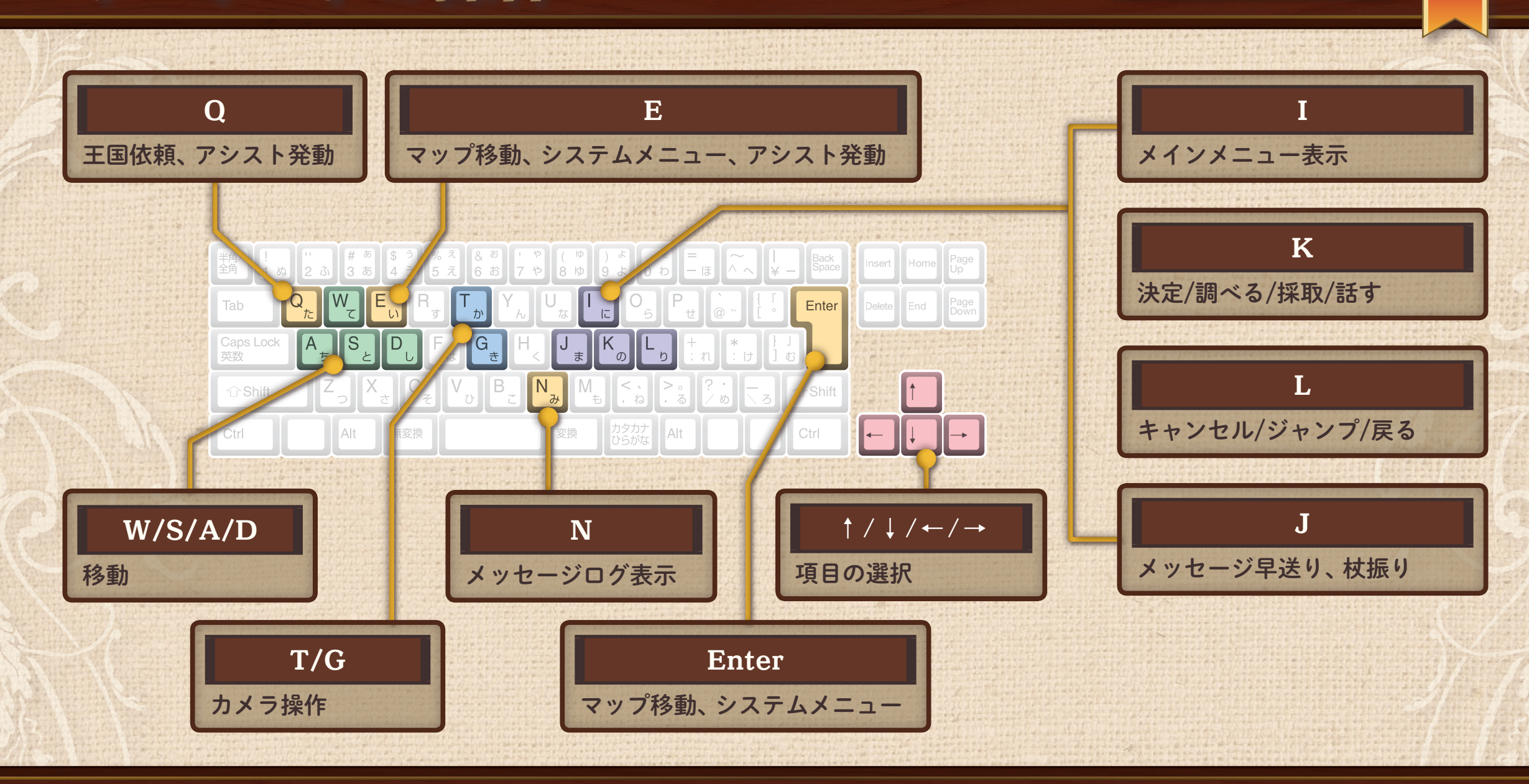

ゲームのはじめ方

タイトル画面でどれかボタンを押すと、以下の項目が表示されます。 「New Game」または「Load Game」を選ぶとゲームが始まります。

| New Game      | ゲームを最初から始めます。                    |
|---------------|----------------------------------|
| Load Game     | セーブしたところからゲームを始めます。              |
| Dressing Room | ゲーム中に手に入れたコスチュームに着替え<br>ます。      |
| Extra         | ゲームの進行状況によって、設定画や音声な<br>どが見られます。 |
| Option        | プレイ環境を設定します。                     |
| Exit Game     | ゲームを終了します。                       |

※「Extra」は、クリア後のセーブデータが保存されているときのみ表示されます。

※「Load Game」は、セーブデータが保存されているときのみ選択できます。

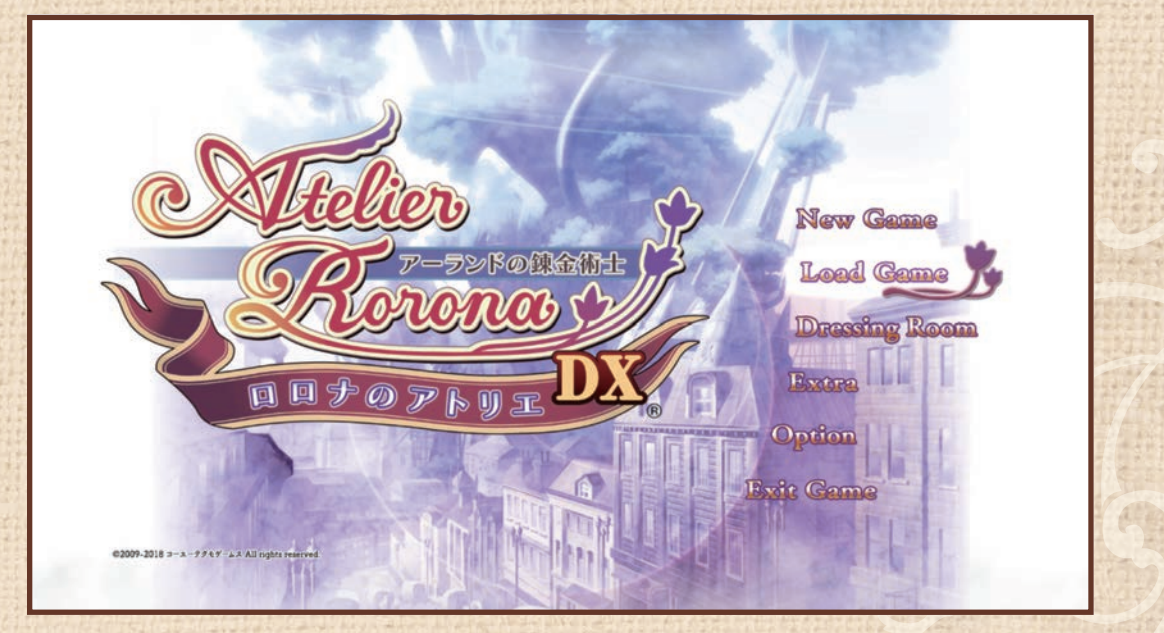

操作

セーブ・ロード

セーブは、アトリエの机にある日記に近付くか、ワールドマップで®を押してシステムメニューを開き、「セー ブする」を選びます。 ロードは、アトリエまたはワールドマップでシステムメニューを表示して「ロードする」を選ぶか、タイトル画面 で「Load Game」を選びます。

操作

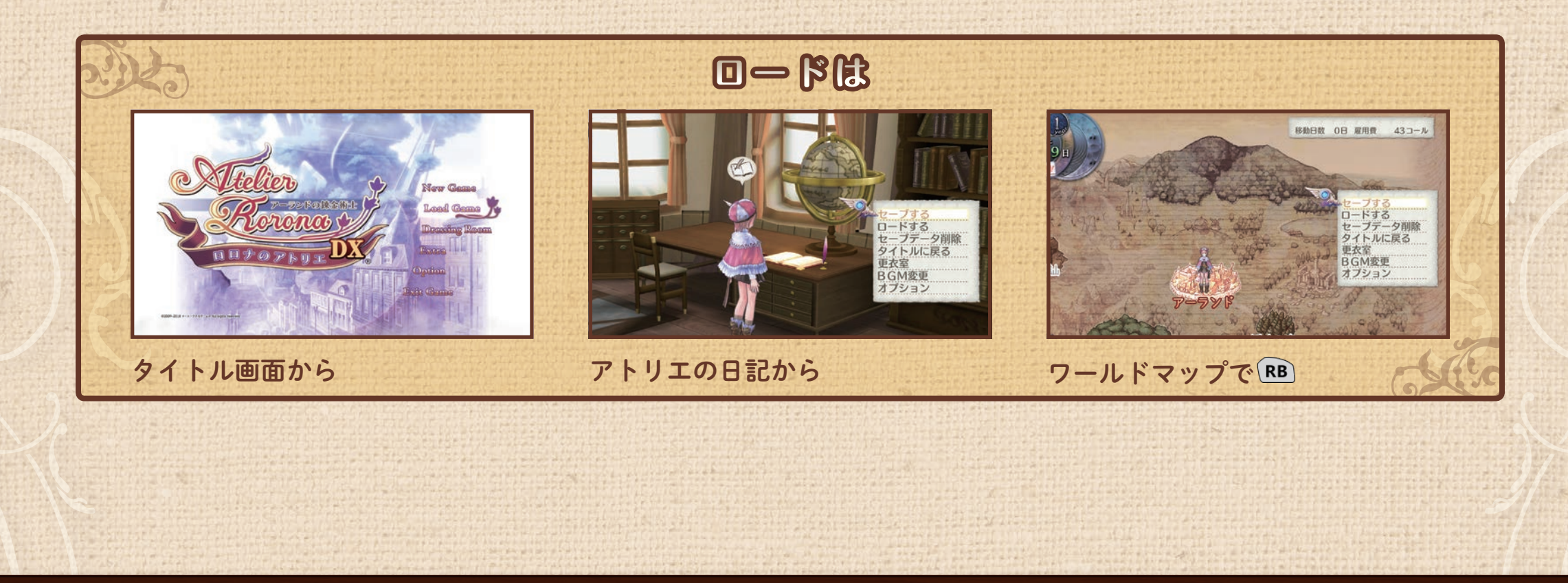

システムメニュー

システムメニューは、アトリエの机にある日記に近付くか、ワールドマップで®を押すと表示されます。

システムメニューでは、ゲームデータの保存(セー ブ)、読み込み(ロード)や、着替えや模様替えなども できます。

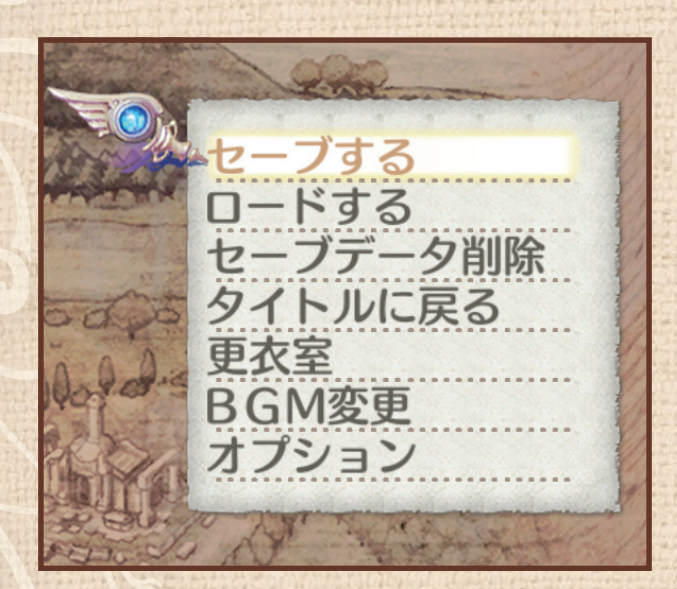

| 103-56-55 | システムメニュー |
|-----------|----------|
| (P)       |          |

| AND DESCRIPTION OF A DESCRIPTION OF A DE |                                       |
|----------------------------------------------------------------------------------------------------|---------------------------------------|
| セーブする                                                                                                    | 途中経過を保存します。                           |
| ロードする                                                                                                    | セーブしたところからゲームを再開します。                  |
| セーブデータ削除                                                                                                    | セーブデータを削除します。                         |
| タイトルに戻る                                                                                                    | タイトル画面に戻ります                           |
| 更衣室                                                                                                    | ゲーム中に入手したコスチュームに着替え<br>ます。            |
| 模様替えをする                                                                                                    | ゲームを進めると、手に入れたアイテムを<br>部屋に置けるようになります。 |
| BGM変更                                                                                                    | BGMを変更します。                            |
| オプション                                                                                                    | プレイ環境を設定します。                          |

操作

オプション

プレイ環境を設定します。 システムメニュー、タイトル画面から設定できます。 <sup>1</sup>Gでセーブデータの削除が行えます。

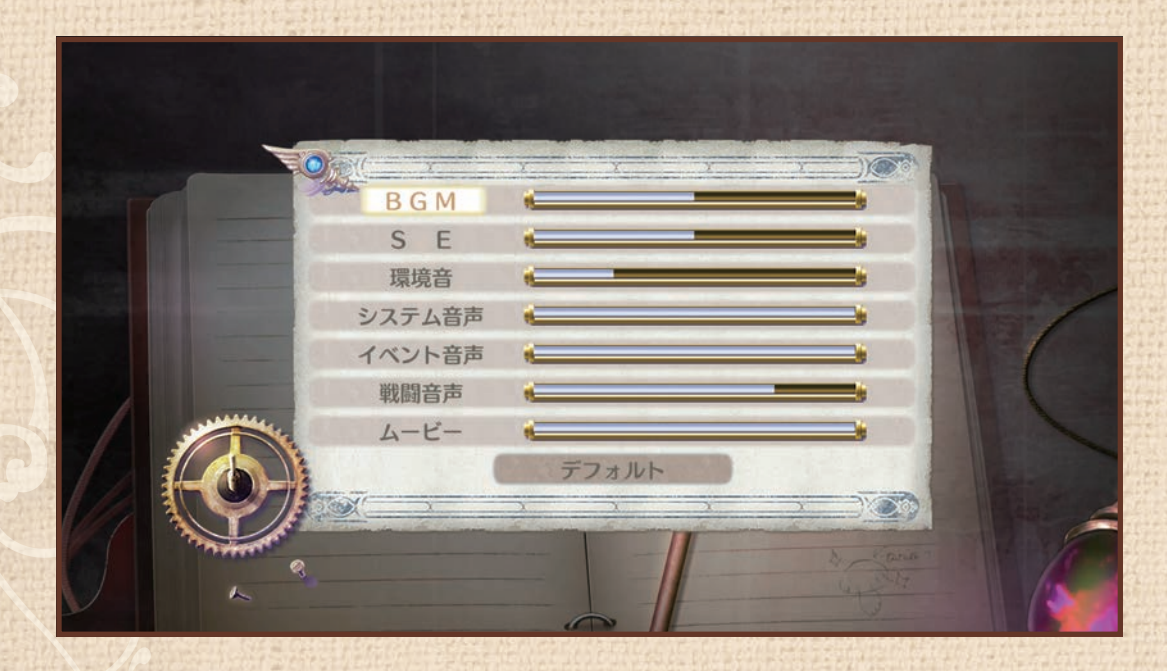

| くわしくは | システムメニュー P.12 |
|-------|---------------|
|-------|---------------|

オプション

| BGM    | BGMの音量を設定します。      |
|--------|--------------------|
| SE     | 効果音の音量を設定します。      |
| 環境音    | 環境音の音量を設定します。      |
| システム音声 | システム音声の音量を設定します。   |
| イベント音声 | イベント中の音声の音量を設定します。 |
| 戦闘音声   | 戦闘中の音声の音量を設定します。   |
| ムービー   | ムービーの音量を設定します。     |

操作

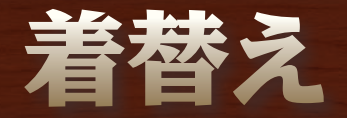

きます。

ロロナがゲーム中に手に入れたコスチュームに着替えることがで 小物-頭/小物-タイトル画面のDressingRoom、システムメニュー(アトリエの日 みかん色の水着 記またはワールドマップ)の更衣室から行けます。 錬金術士の衣装 🔄 ロロナの帽子 trl 更衣室へは 移動日数 0日 雇用費 43コール ードする ードする セーブデータ削除 タイトルに戻る -ブデータ削除 タイトルに戻る 更衣室 BGM変更 オプション BGM変更 ナプション

タイトル画面から

アトリエの日記から

ワールドマップでRB

14

操作

### ゲームの目的

ある日、王宮に呼び出された錬金術士見習いのロロナ。 定期的に出される王国からの依頼を達成できなければ、アトリエの営業許可を取り消 すと言われてしまいます。 依頼に合わせてアイテムを調合、納品しましょう。 調合に使う材料を探して冒険に出ることも……。 ロロナは錬金術士として成長し、アトリエを守ることができるでしょうか?

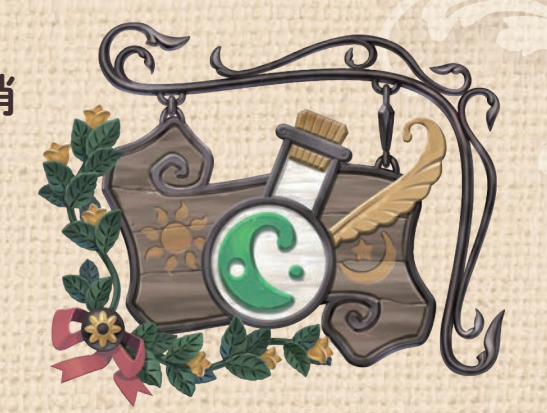

ゲームの流れ

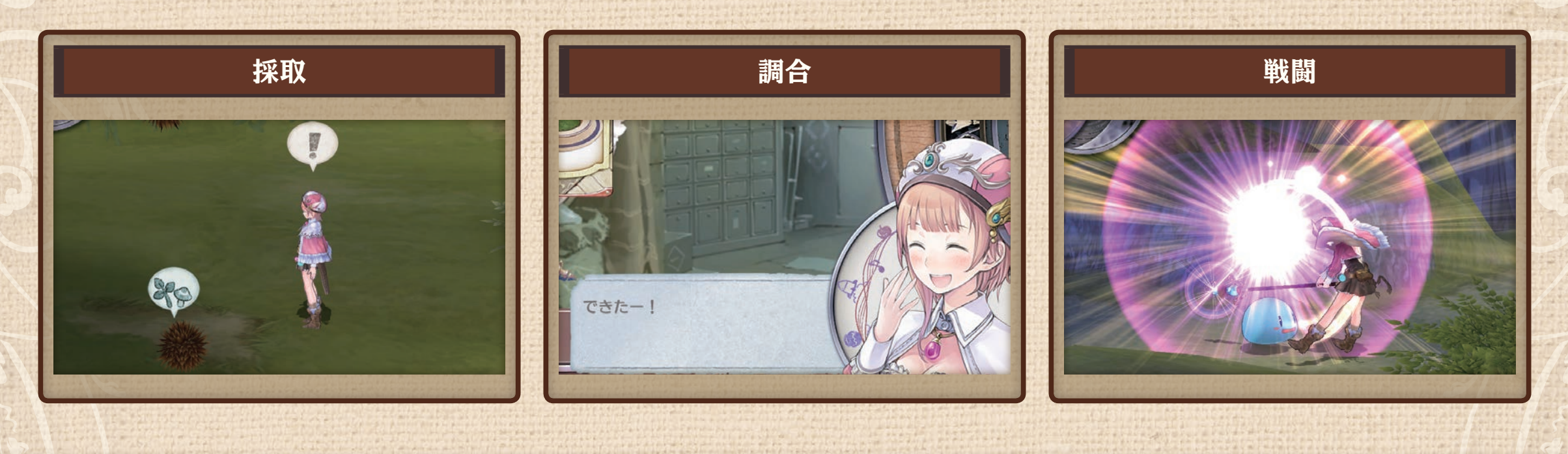

ゲームの進め方

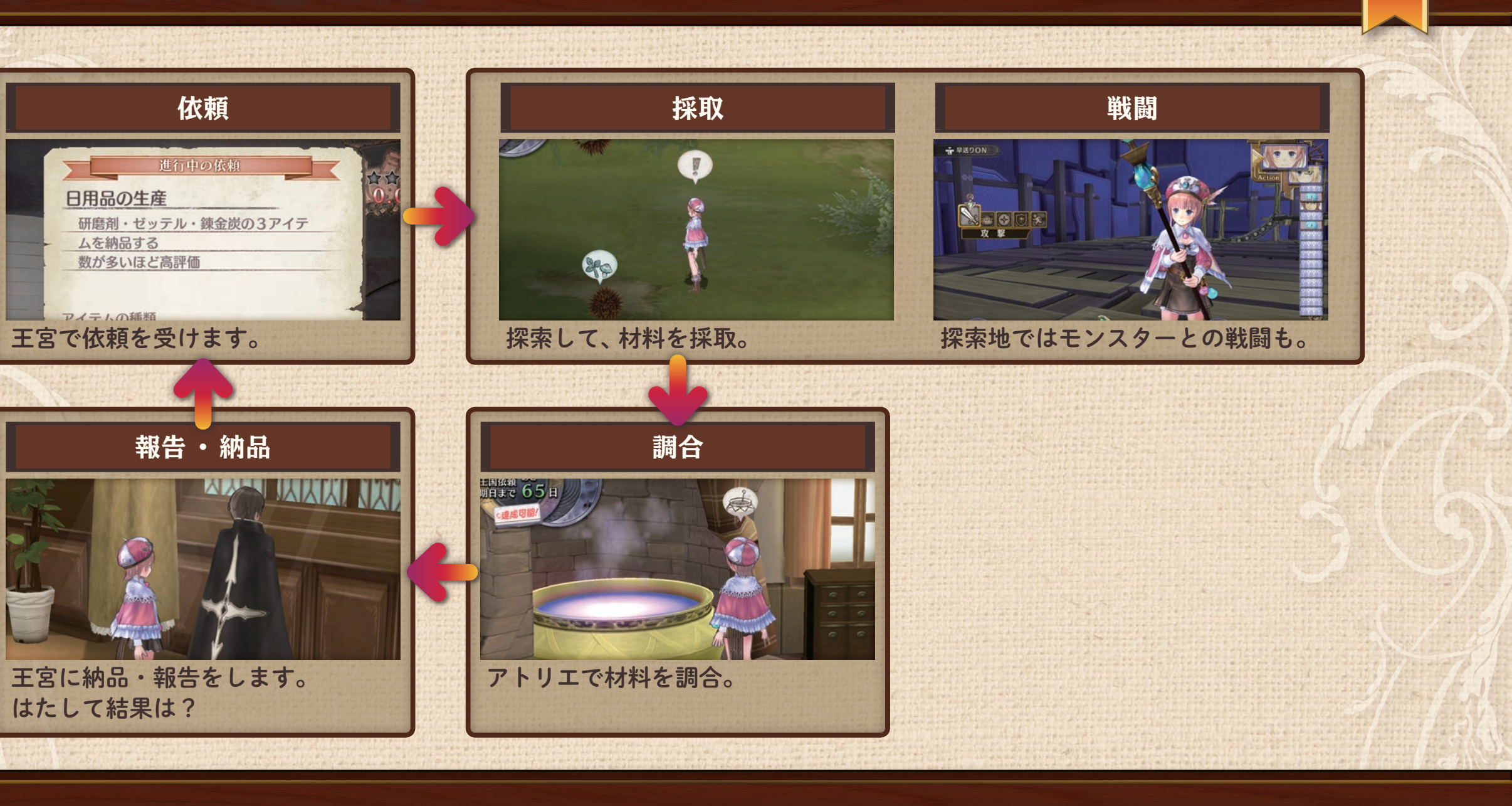

16

ゲームの流れ

### ロロナの仕事は?

錬金術士であるロロナの仕事は、アイテムを調合す ること。 調合には材料が必要です。さまざまな材料を集め、 アイテムを調合しましょう。

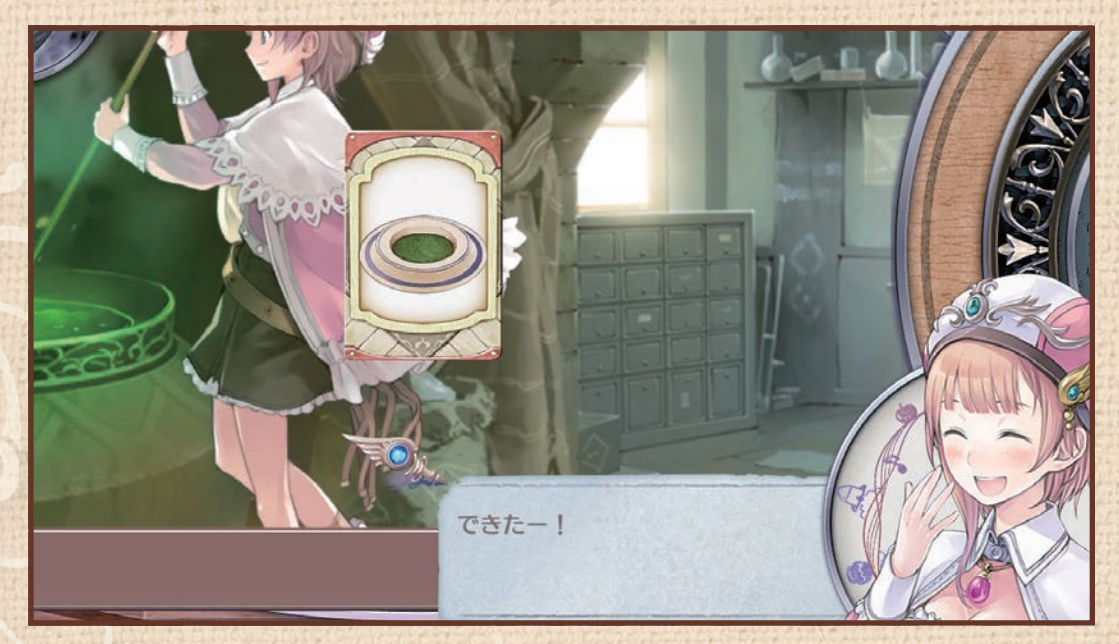

調合 P.41

くわしくは

調合の材料を採取する…街 P.31 ショップ P.32

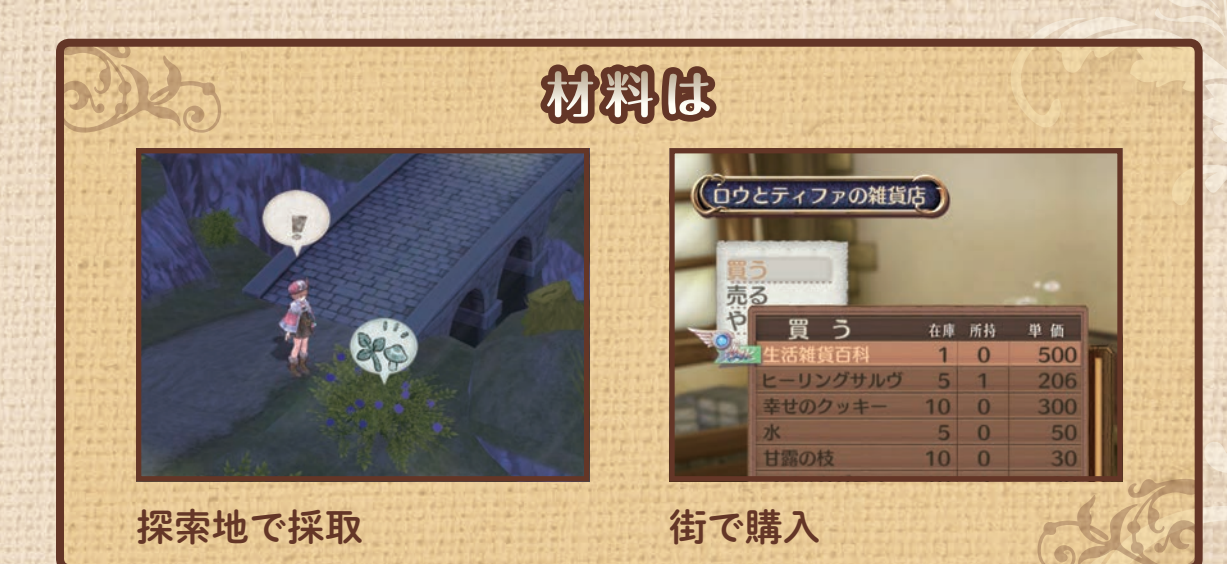

ゲームの流れ

17

#### 新しい調合を覚える

見習いのロロナには、調合できないアイテムもあります。 参考書を読んで、新しいアイテムの作り方を覚えましょう。

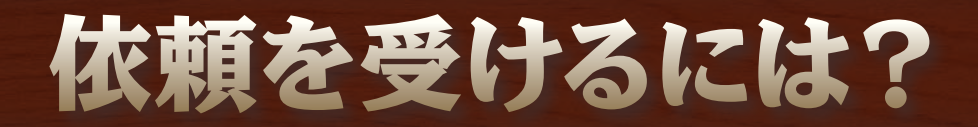

依頼には、王国依頼、フロントクエスト、フレンドクエストの3種類があります。 王国依頼は王宮廊下にいるステルクから、その他の依頼は王宮受付にいるエスティから受けましょう。

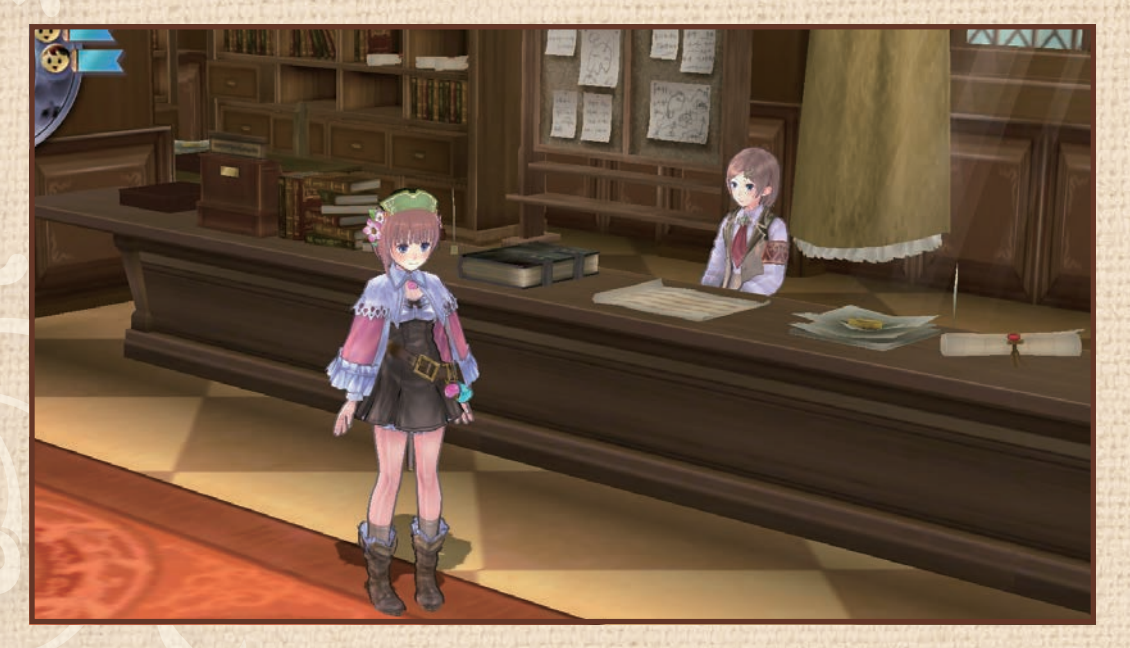

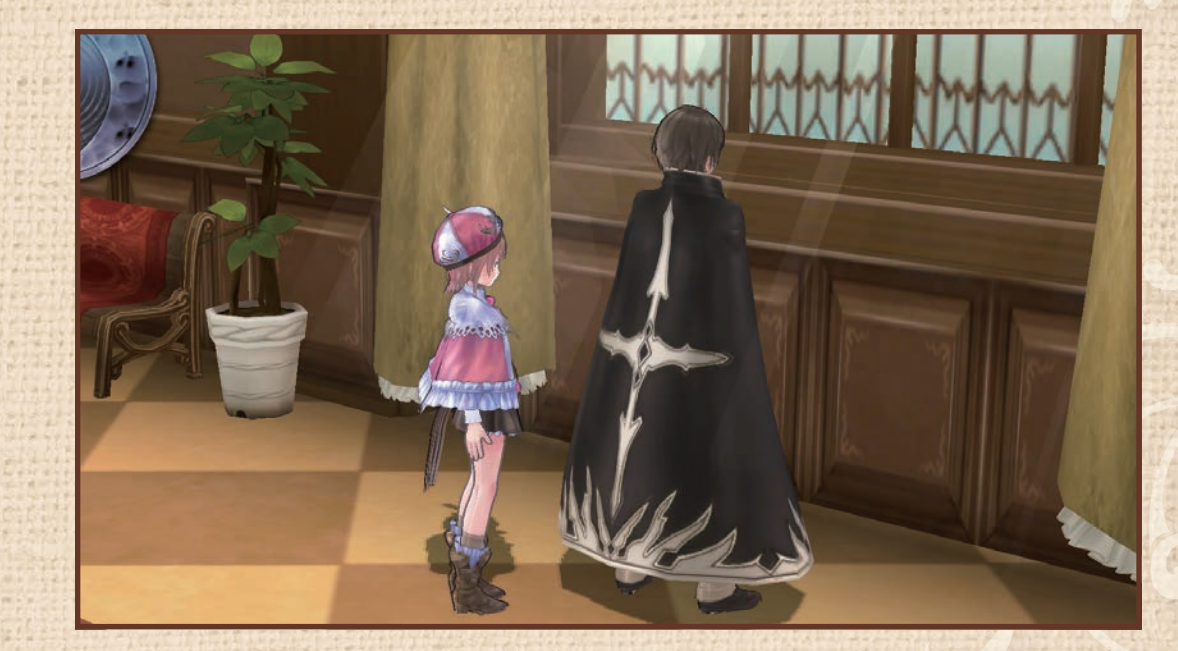

ゲームの流れ

18

王国依頼(王宮廊下で)

王宮受付

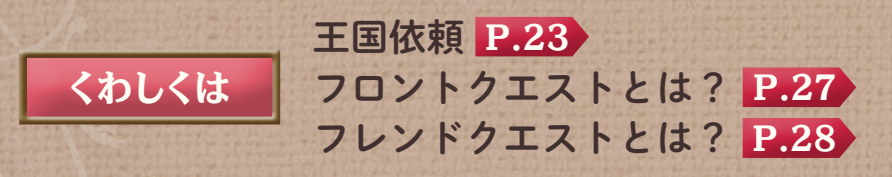

### 採取するには?

材料を手に入れる方法はいくつもあります。 街の中で見つけるもの、お店で買えるもの、街の外を探 索して採取するもの、モンスターと戦って入手するもの …。

あちこち歩いて、採取マークが出たら探りましょう。

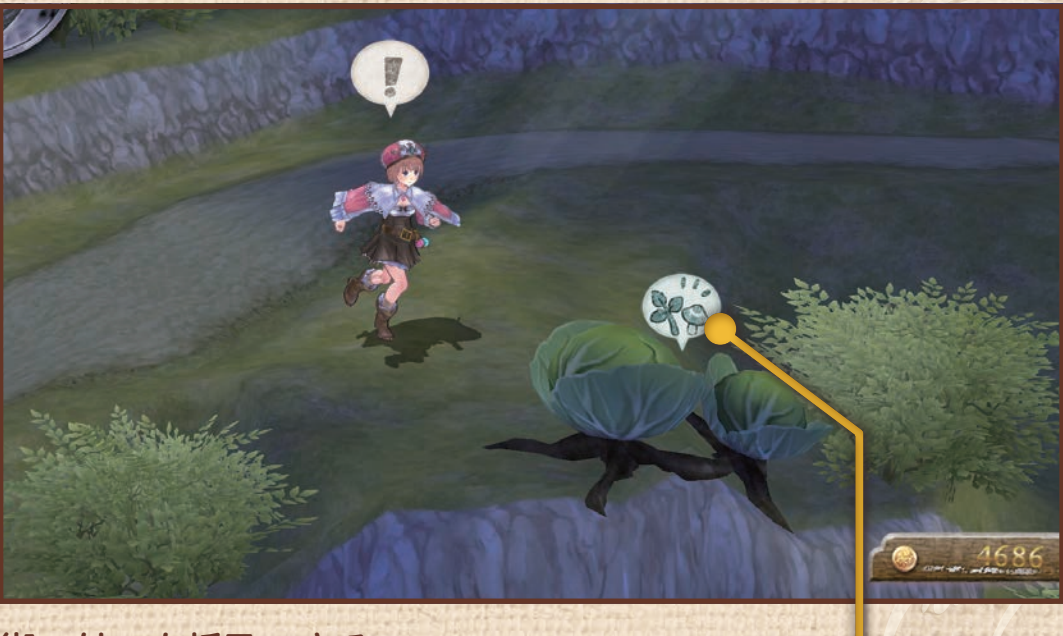

ゲームの流れ

街の外でも採取できる

採取マーク

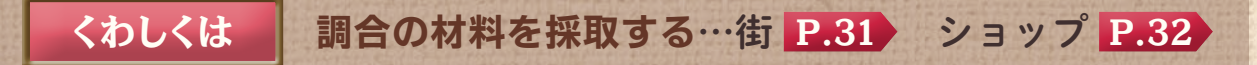

### 探索するには?

■を押して「ワールドマップへ」を選ぶと、街の外に出ます。

錬金術が使えるといっても、ロロナはか弱い女の子で す。モンスターが出現する街の外の探索には、仲間を連 れて行きましょう。仲間は探索のたびに、お金で雇うこ とができます。

アイテムは探索の前に装備しましょう。装備品は「男の 武具屋」で購入できます。

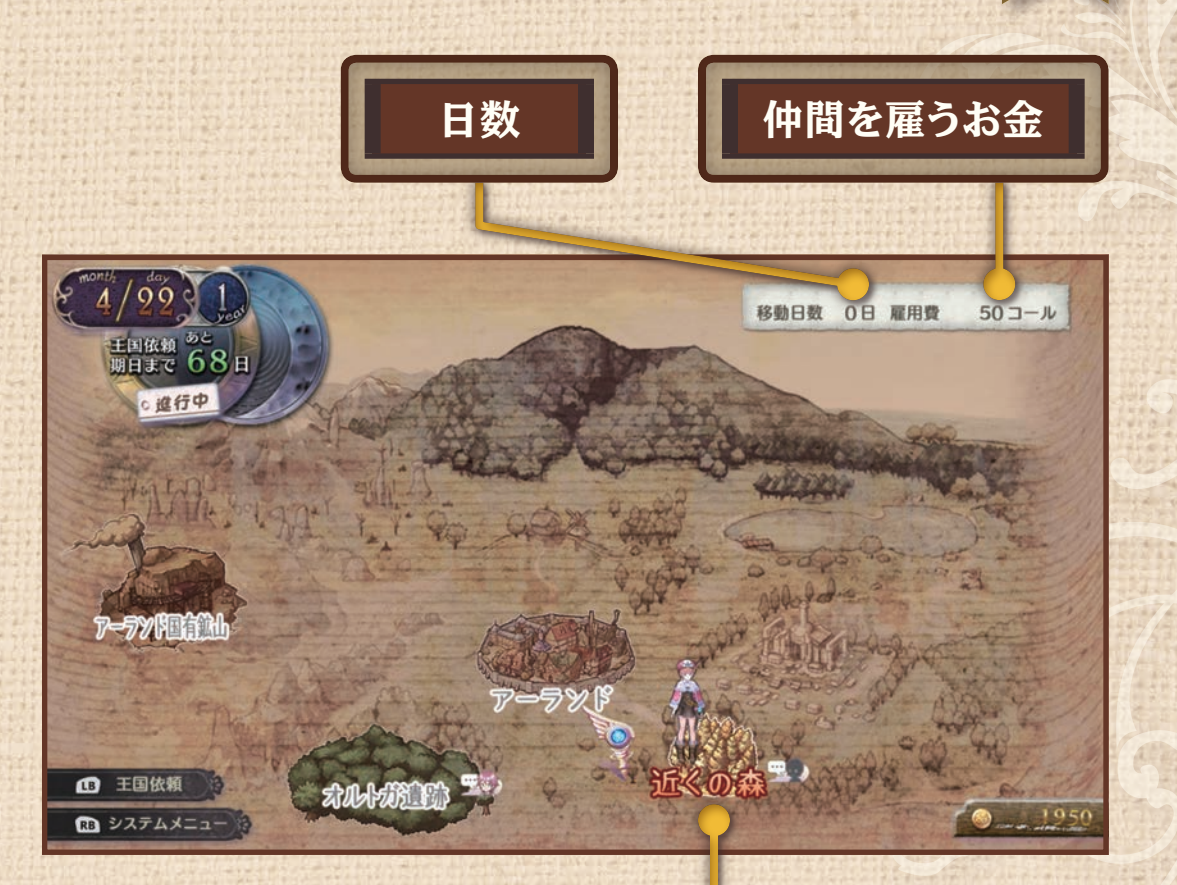

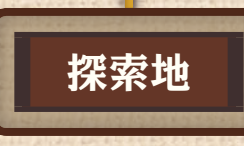

ゲームの流れ

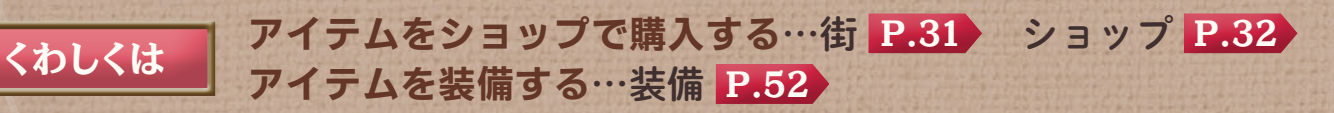

### 戦闘をするには?

探索中のマップでモンスターにぶつかると、戦闘が はじまります。 ぶつかる前に、を押すと、ロロナが杖を振ります。 先に当たれば先制攻撃ができます。 戦闘中、錬金術士はアイテムを使えます。

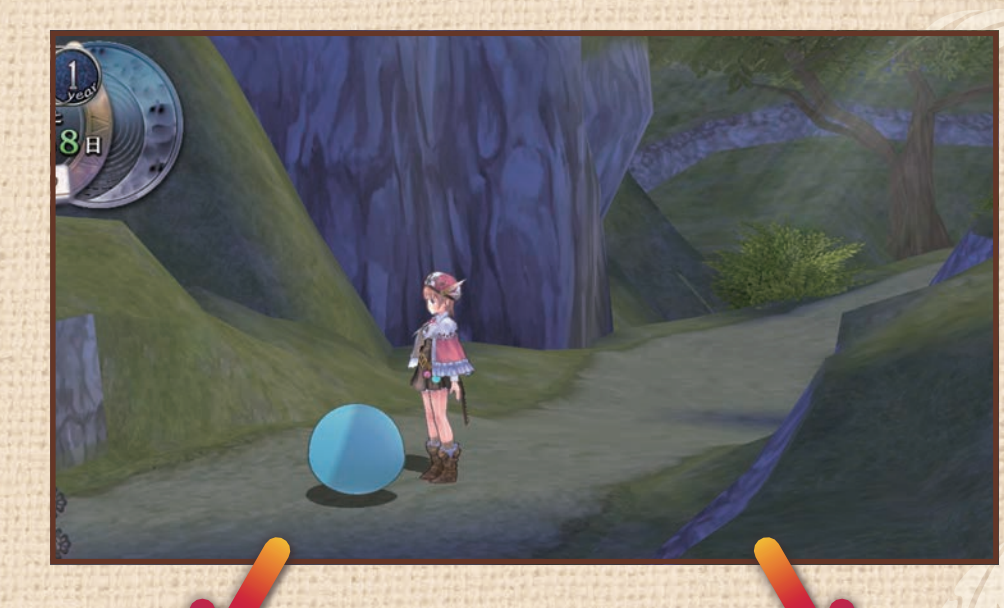

ゲームの流れ

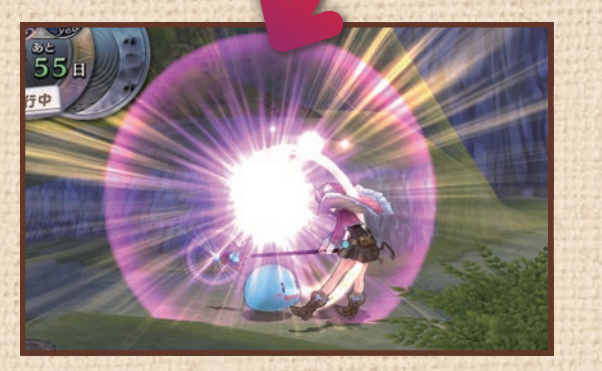

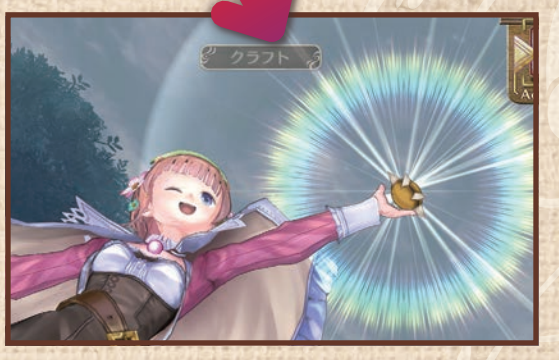

戦闘中はカゴの中のアイテムを 使える

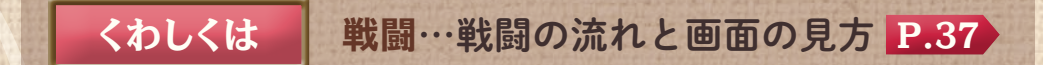

モンスターにぶつかる前にロロ ナの杖振りで先制攻撃

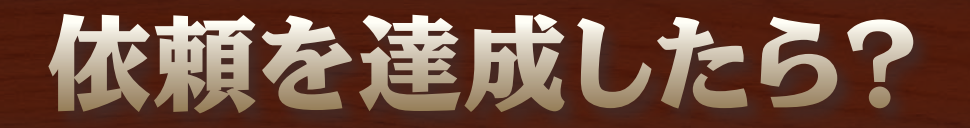

王国依頼は王宮廊下にいるステルクに、その他のクエストは王宮受付にいるエスティに報告しましょう。 依頼を期限内に達成すると、報酬がもらえます。

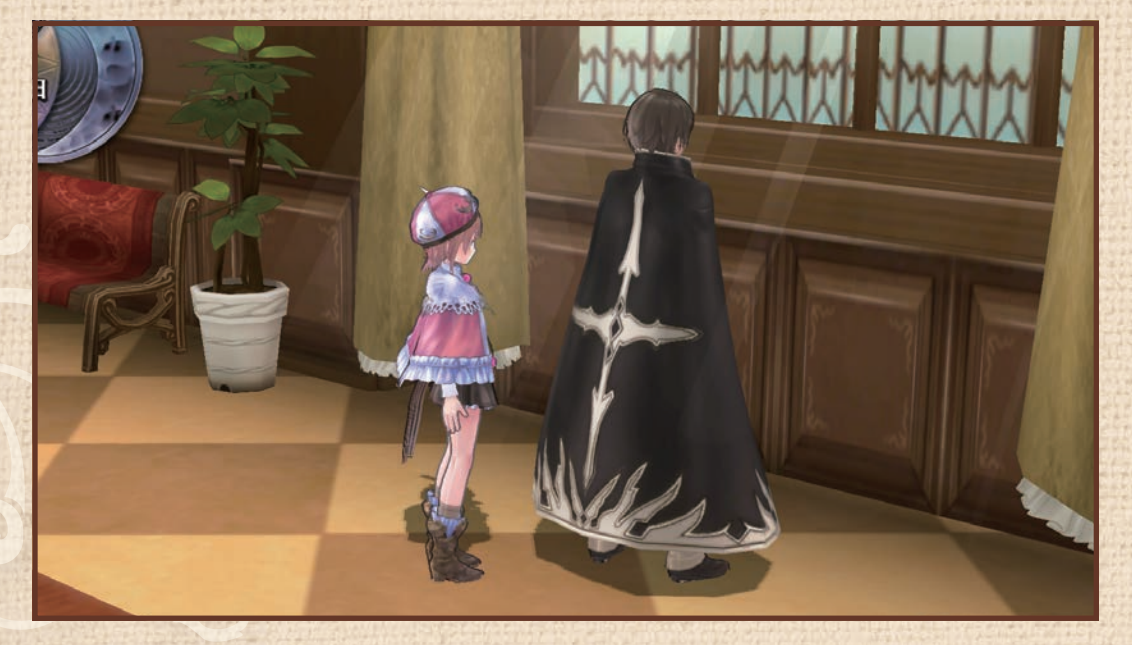

王宮廊下で受けた依頼を報告

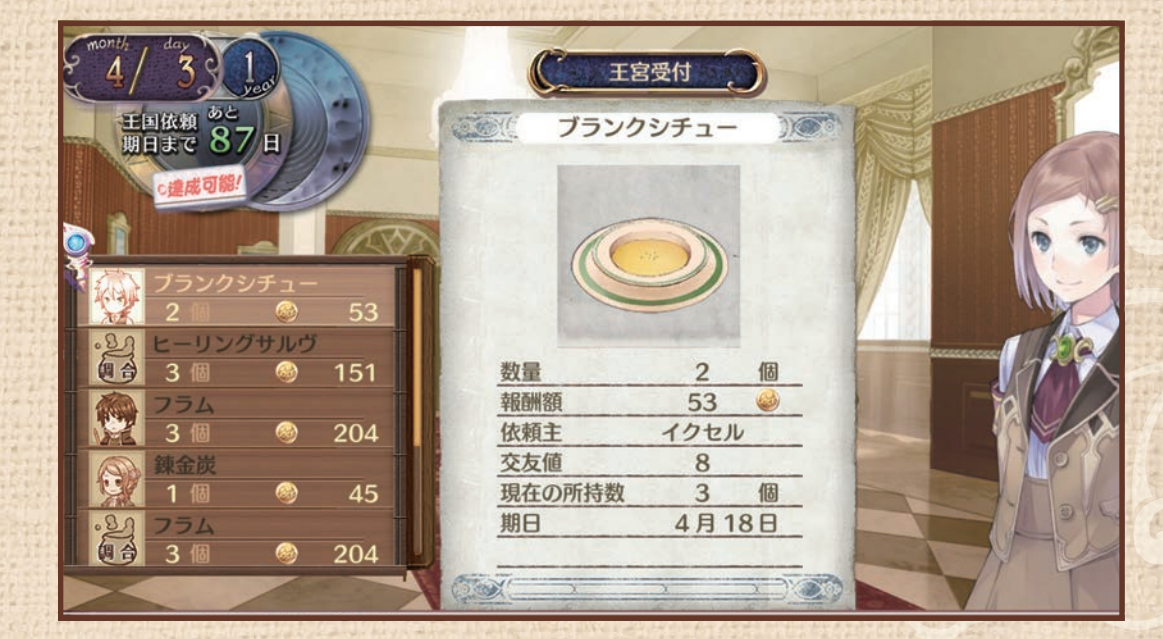

ゲームの流れ

22

王宮受付で受けたクエストを報告

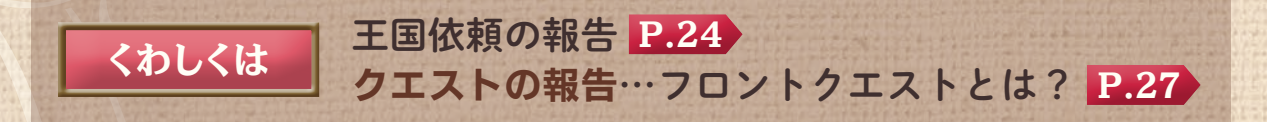

### 王国依頼とは?

アトリエの存続のためには、国から定期的に出される依頼を達成しなければなりません。 王国依頼は決められた日に告知されるので、期日までに依頼をこなしましょう。 王宮廊下にいるステルクに報告すると、依頼達成です。 王国からの依頼は2種類あります。

| 必須 | 王国からの評価に関わる最優先の依頼です。 達成でき<br>ないと、 アトリエが取り潰されてしまいます。 |
|----|-----------------------------------------------------|
| 任意 | 王国からの評価には直接影響しない依頼です。 達成す<br>ると、さまざまなボーナスを受け取れます。   |

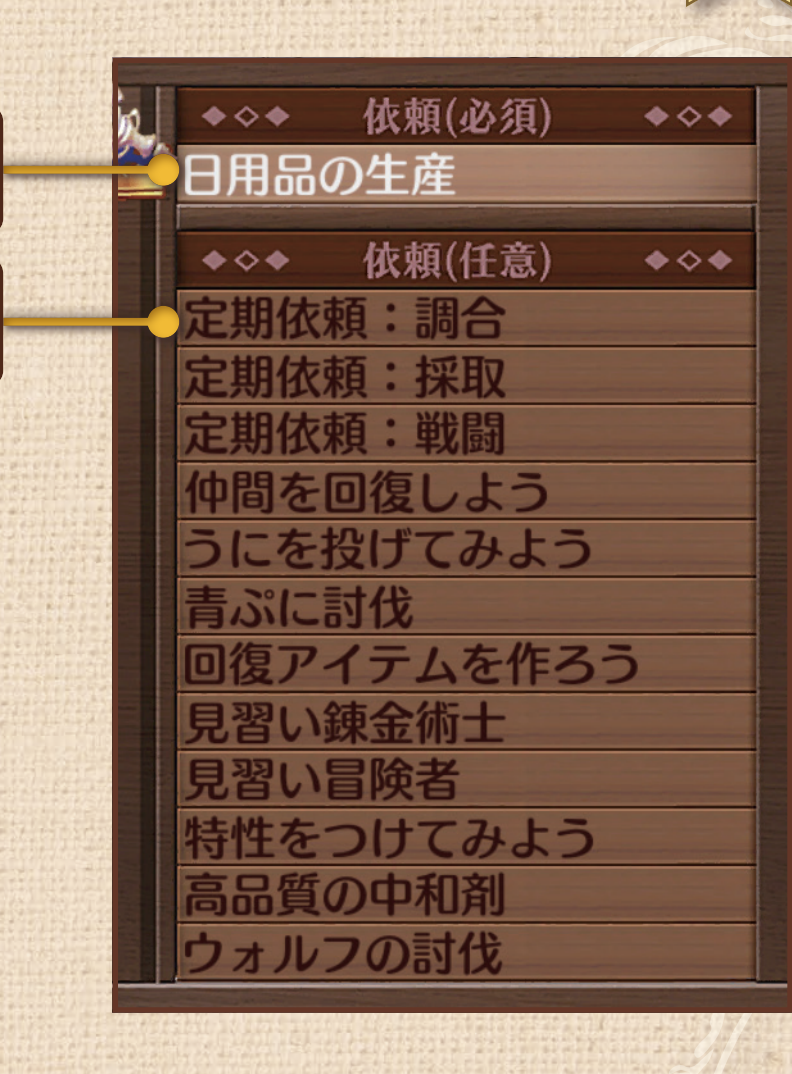

依頼を受ける

必須

任意

### 王国依頼の報告

王国依頼の途中経過は、期日までなら何回でも報告でき ます。王宮廊下にいるステルクに話しかけましょう。い い評価を得られればボーナスがつきます。

#### 必須の王国依頼

アイテムを納品する依頼では、報告時に納品します。 依頼の内容によって、何回でも納品できるものと、納品 のたびにアイテムを差し替えるものがあります。

#### 任意の王国依頼

達成するとステルクからスタンプをもらえます。 探索や採取、戦闘、調合でもクリアできます。 スタンプを集めるとボーナスがもらえます。

くわしくは スタンプとボーナス P.26 王国依頼 P.55

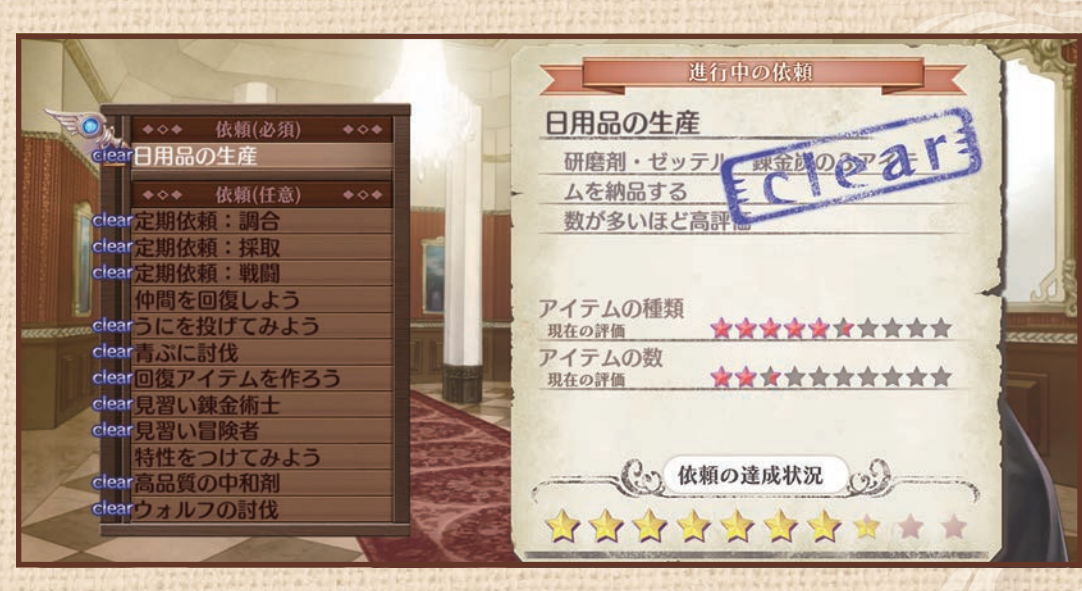

依頼を受ける

24

「依頼の達成状況」で進行度も見られる

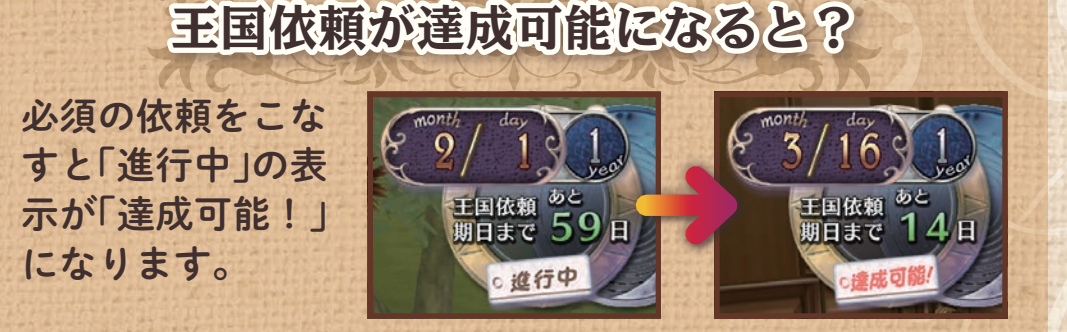

### 王国依頼の結果発表

王国依頼は、期日になると、王宮で結果が発表されます。 依頼を達成していれば合格です。 達成時にいい評価を得て依頼を達成するには、品質のい いものを納品する、数を多く納品するなど、努力が必要 です。

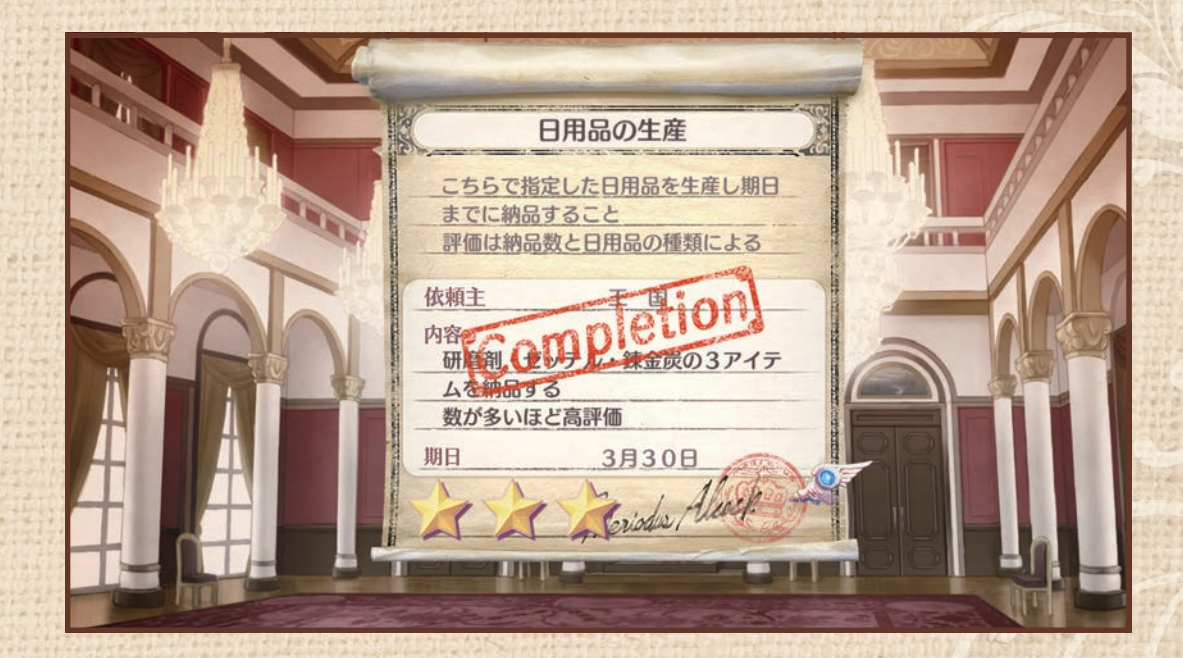

依頼を受ける

25

#### 期日までに納品できなかったら…

期日までに納品が間に合わなかった場合は、ゲームオーバ 一です。

セーブデータをロードして途中からやり直しましょう。必 須の依頼については、条件や期日をよく確認しておきま しょう。

スタンプとボーナス

依頼が達成できたとき、ステルクがスタンプを押してくれます。 必須の依頼を達成すると中央のマスに、任意の依頼では中央を除く好きなマスにスタンプを押せます。 スタンプが縦横斜めのいずれか3マス並ぶと、ボーナスを獲得できます。 ボーナスの内容は揃う列によって異なります。 ボーナスでもらえる引換券は、王宮受付で「アイテム交換」に使うことができます。

依頼を受ける

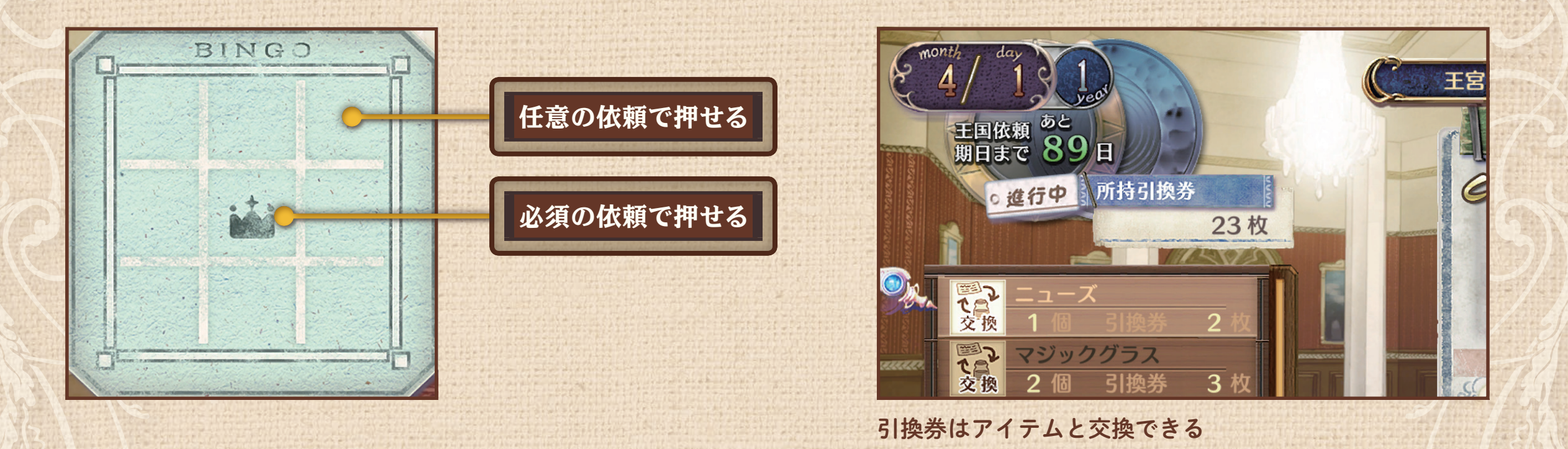

フロントクエストとは?

フロントクエストは街の人々から受ける依頼です。
 王宮受付にいるエスティが、依頼を管理しています。
 達成条件を満たして報告すると、報酬が手に入ります。
 よい成果を上げると、人気が上がります。
 納期をすぎると人気が下がり、報酬も下がります。

| クエストの種類           |                  |  |
|-------------------|------------------|--|
| クエストには以下の種類があります。 |                  |  |
| 調達                | アイテムを手に入れて納品します。 |  |
| 調合                | アイテムを調合して納品します。  |  |
| 討伐                | モンスターを討伐して報告します。 |  |

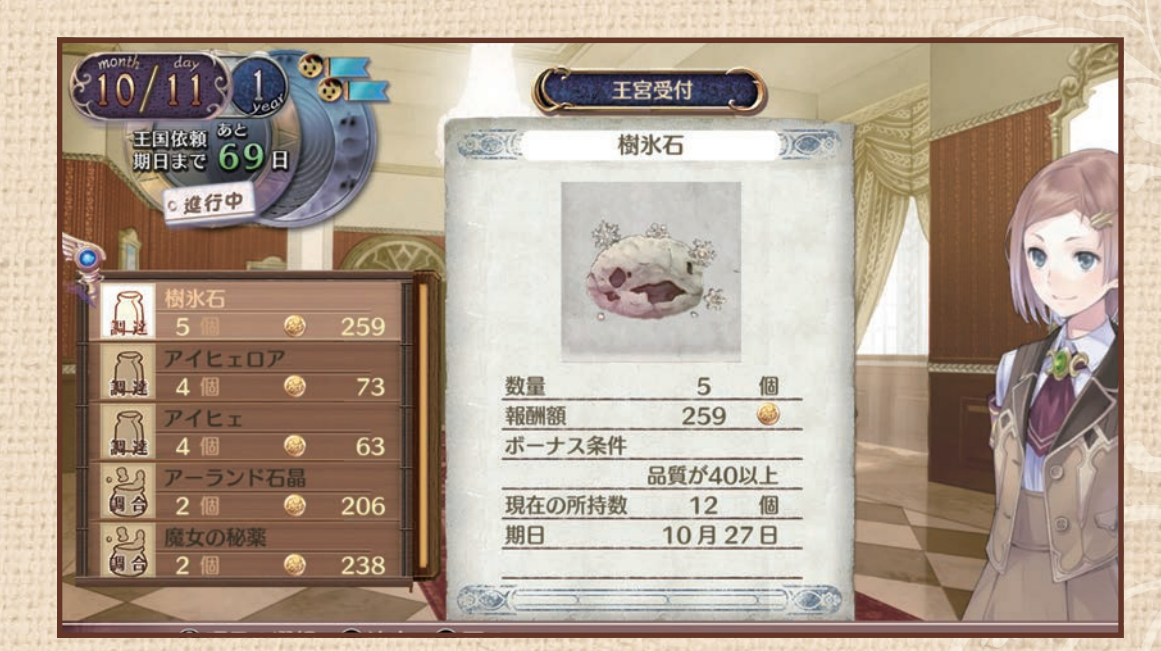

依頼を受ける

27

#### フロントクエストは、王宮受付で受けられる

フレンドクエストとは?

フレンドクエストはお店の店主や仲間から受ける依頼 です。

王宮受付にいるエスティが、依頼を管理しています。 達成条件を満たして報告すると、報酬が手に入ります。 よい成果を上げると、人気や交友値が上がります。 納期をすぎると人気や交友値が下がり、報酬も下がりま す。

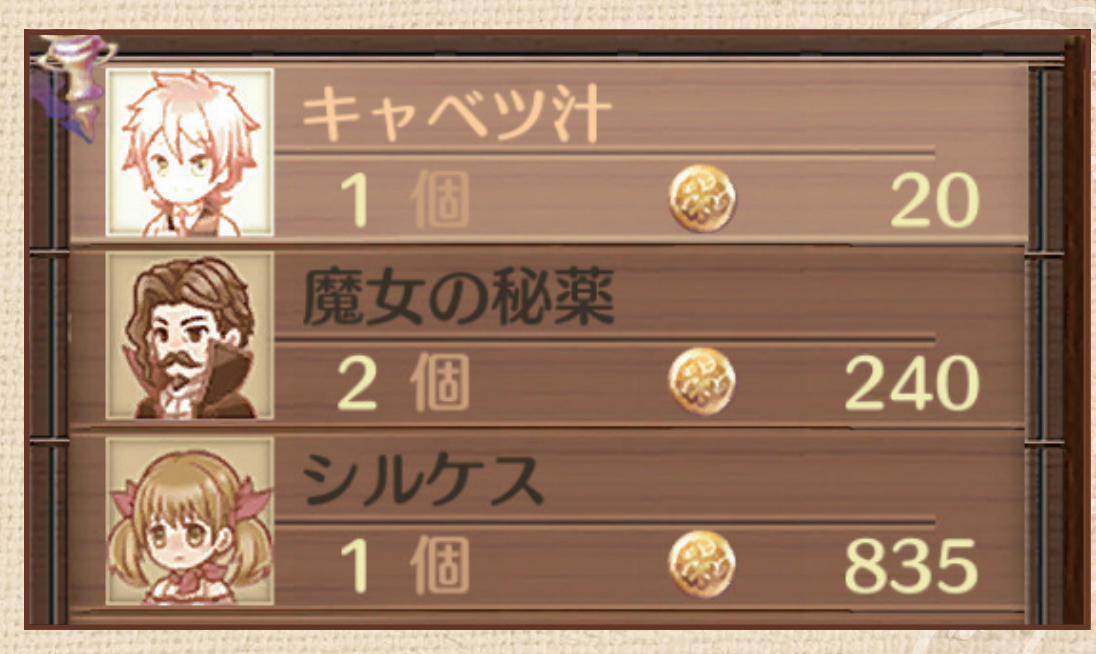

依頼を受ける

28

#### フレンドクエストには依頼者のアイコンが表示される

フレンドクエストを達成すると?

フレンドクエストを達成して特定のキャラクターと仲良くなると、交友値が上がります。 交友値が上がると、個別のイベントが発生したり、 ショップで作ったアイテムを登録できるようになったりと、さまざまなメリットがあります。

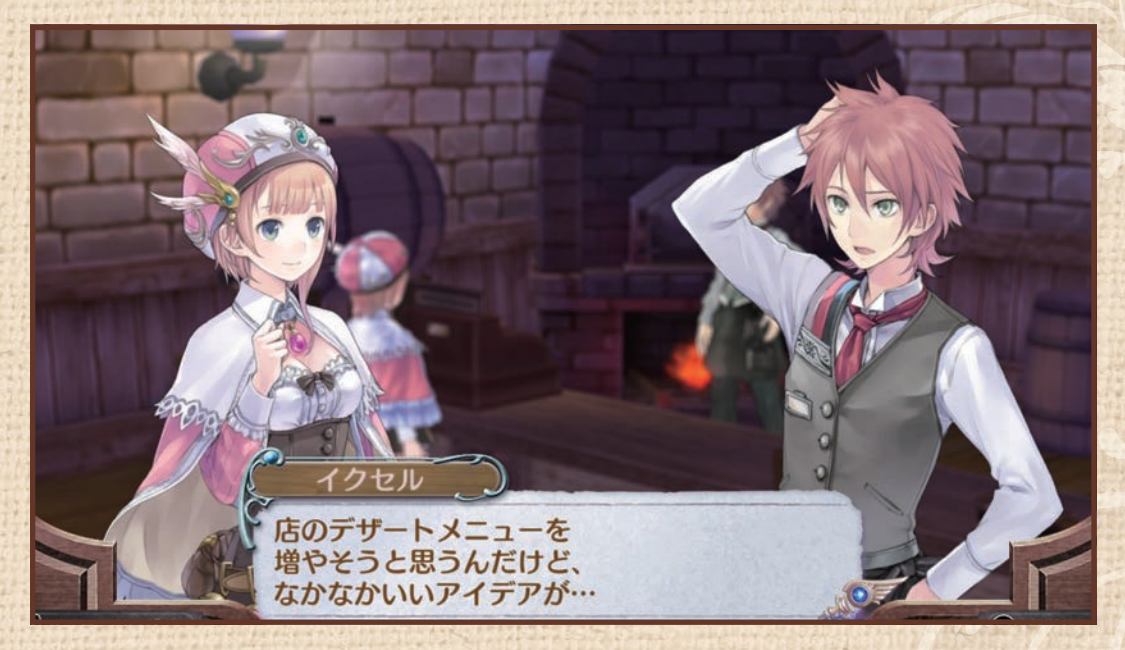

依頼を受ける

29

交友値が上がるとイベントが発生

延長戦

ゲームをクリアすると「延長戦」をプレイできるようになります。 延長戦では、1年間期間が延長され、新たなシナリオや仲間にできるキャラクター が増えたり、新しい王国依頼に挑戦できたりと、さまざまな要素が追加されます。

### 依頼の達成状況を確認する

依頼を受けると画面の左上にクエスト情報が表示されます。 進行に応じてアイコンが変化します。 また、現在受けている依頼は、 アで開くメインメニューで確認できます。

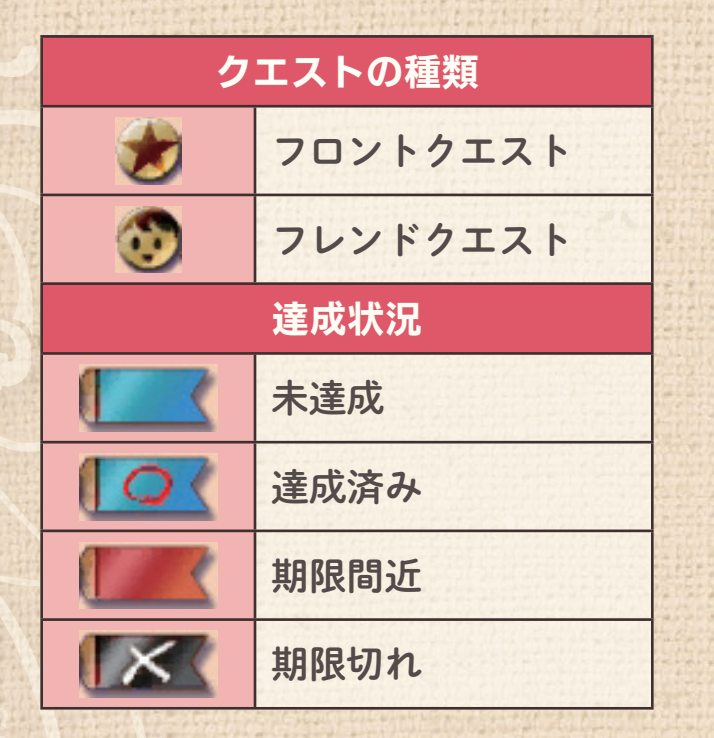

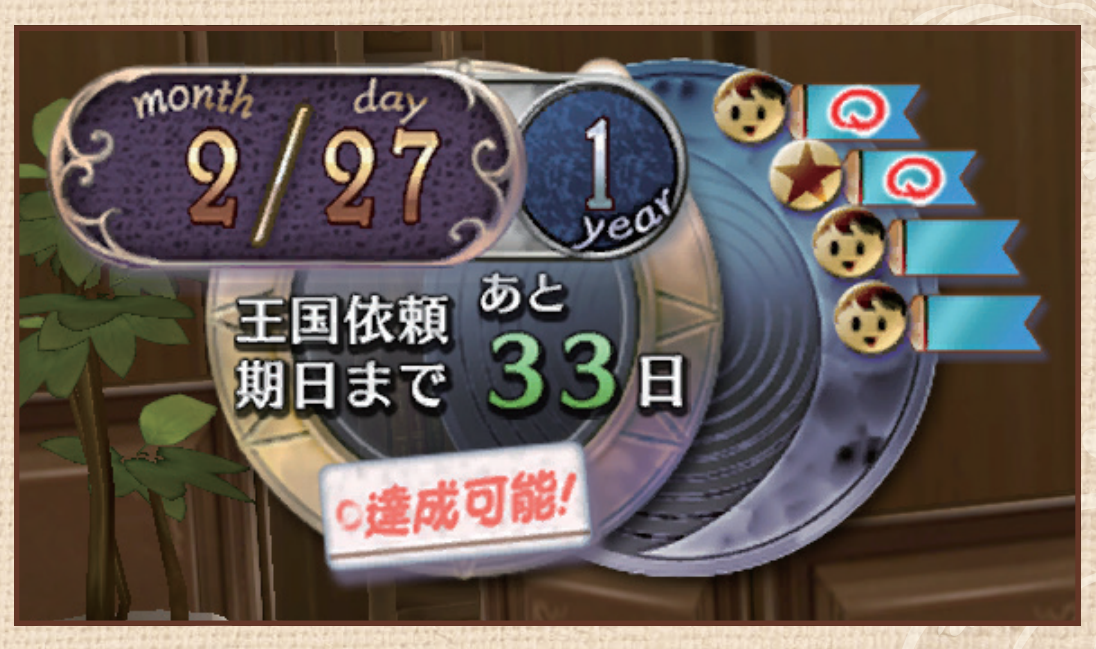

依頼を受ける

30

依頼の達成状況が表示される

#### オーバークリアでボーナスゲット!

フロントクエストにはボーナス条件が設定されています。 条件を満たして達成すると、アイテムと交換できる引換券 がもらえます。

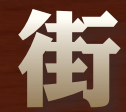

街中にも材料を採取できる場所があります。採取マークが出たら、探ってみましょう。 街はいくつかのマップに分かれています。出入口となっている地点に行くとマップ間を移動できます。 行ったことのあるマップは、 RB で直接移動できるようになります。

イベントが起こる場所にはアイコンが表示されます。

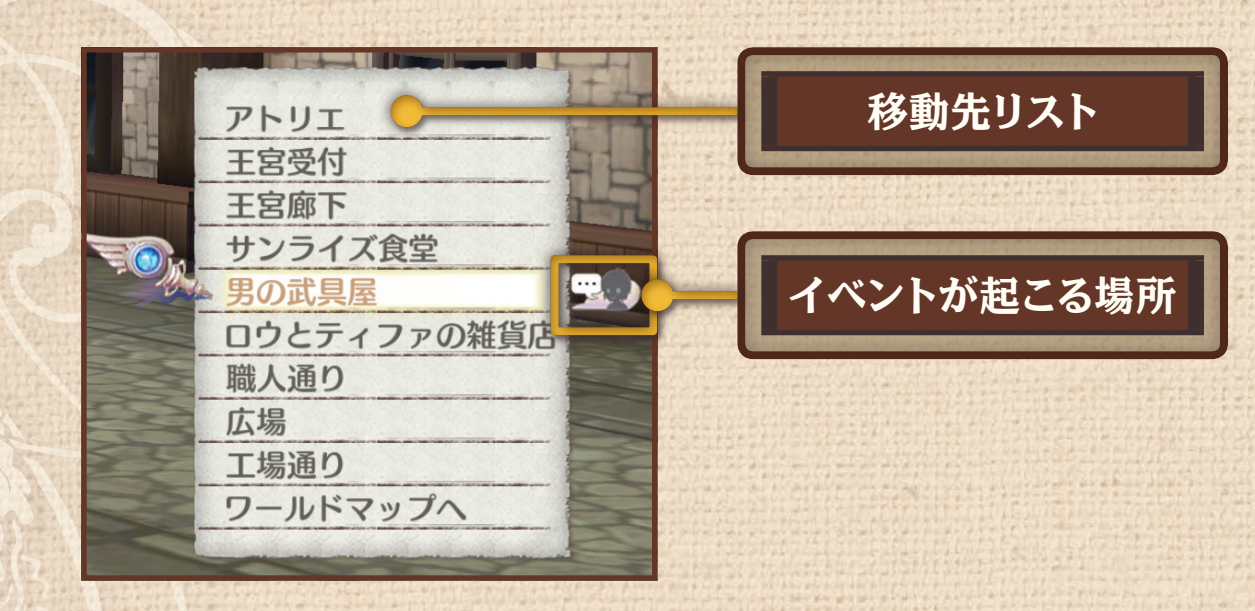

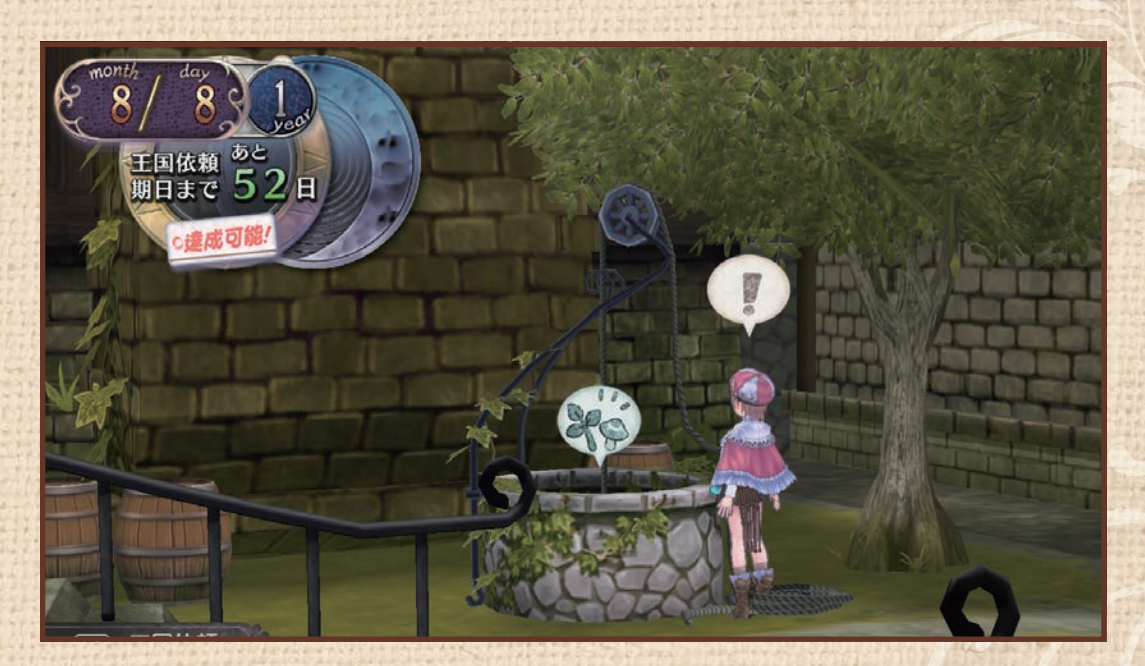

採取

3]

街の中にも採取ポイントが

ショップ

街にあるお店ではアイテムの購入や売却ができます。 ショップは、参考書や材料も売っています。 店主と仲良くなると、便利な機能が追加されます。

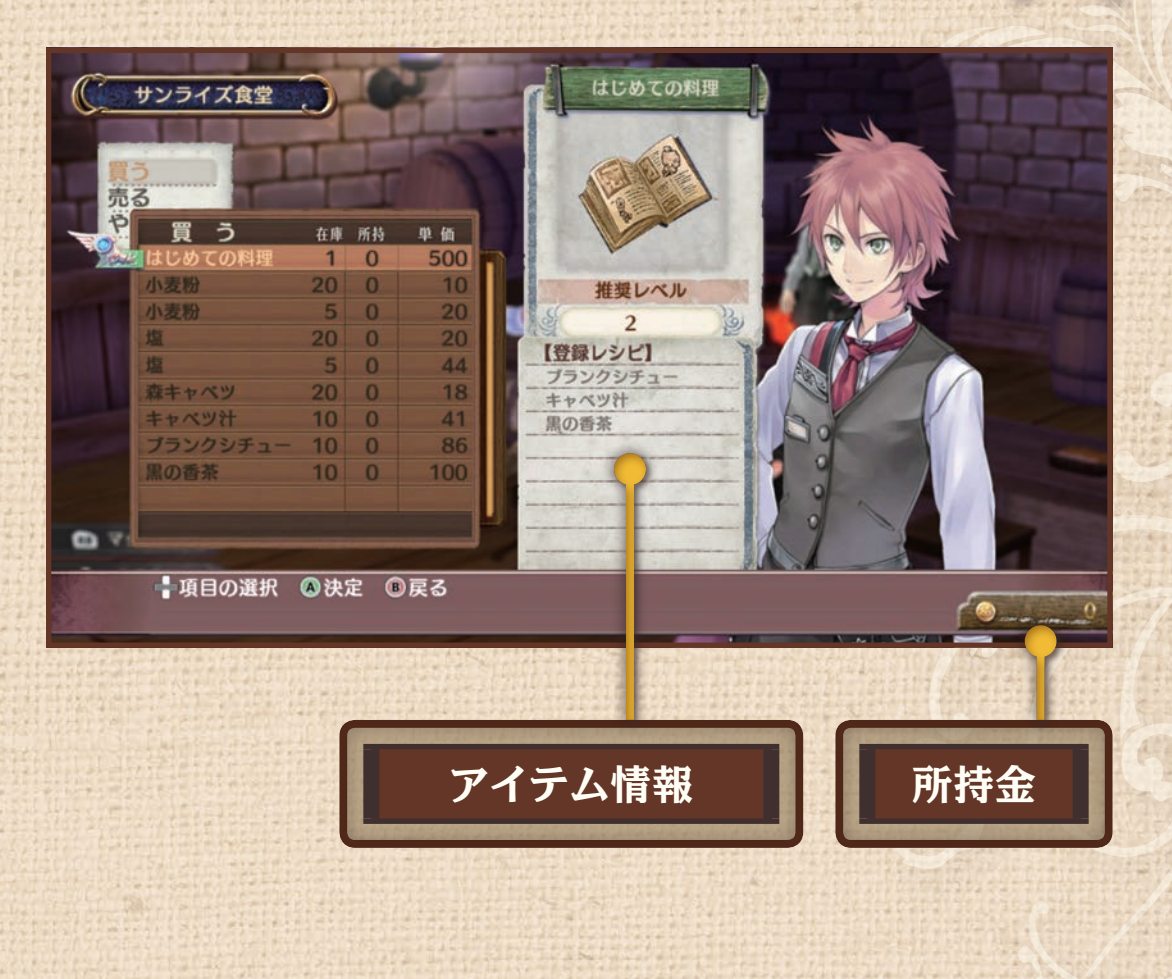

採取

### 移動するには?

街の周りには、調合の材料を集められる探索地がありま す。 ストーリーが進むと、行ける場所が増えていきます。 移動後に探索するマップを選びます。 マップを抜けると、さらに先のマップに進めるようにな ることがあります。

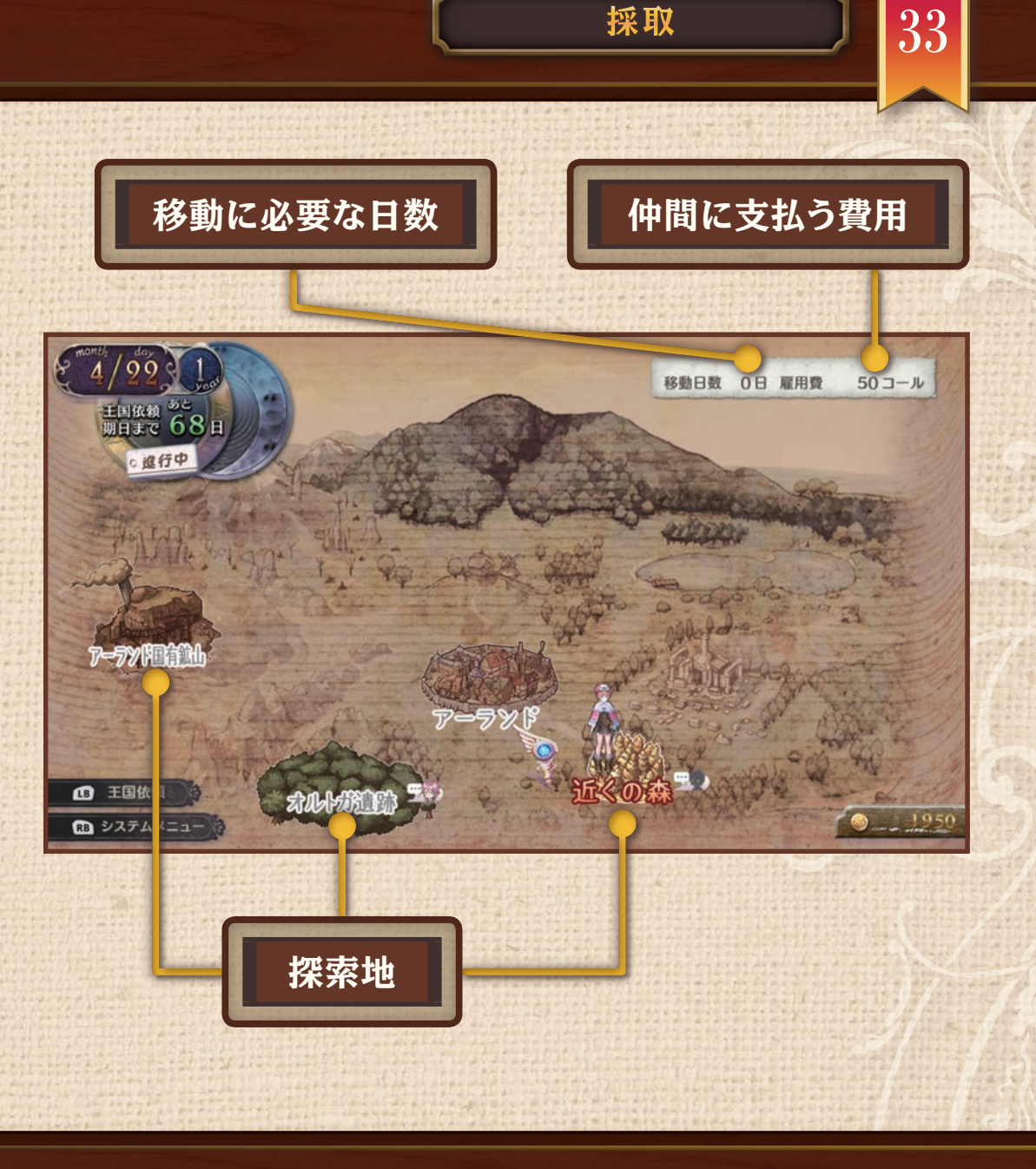

採取

### 障害物があるときは?

探索地では、アイテムの採取を行います。モンスターが出てくることや、障害物があることもあります。 障害物を調合したアイテムを使って取り除き、先に進める場所もあります。

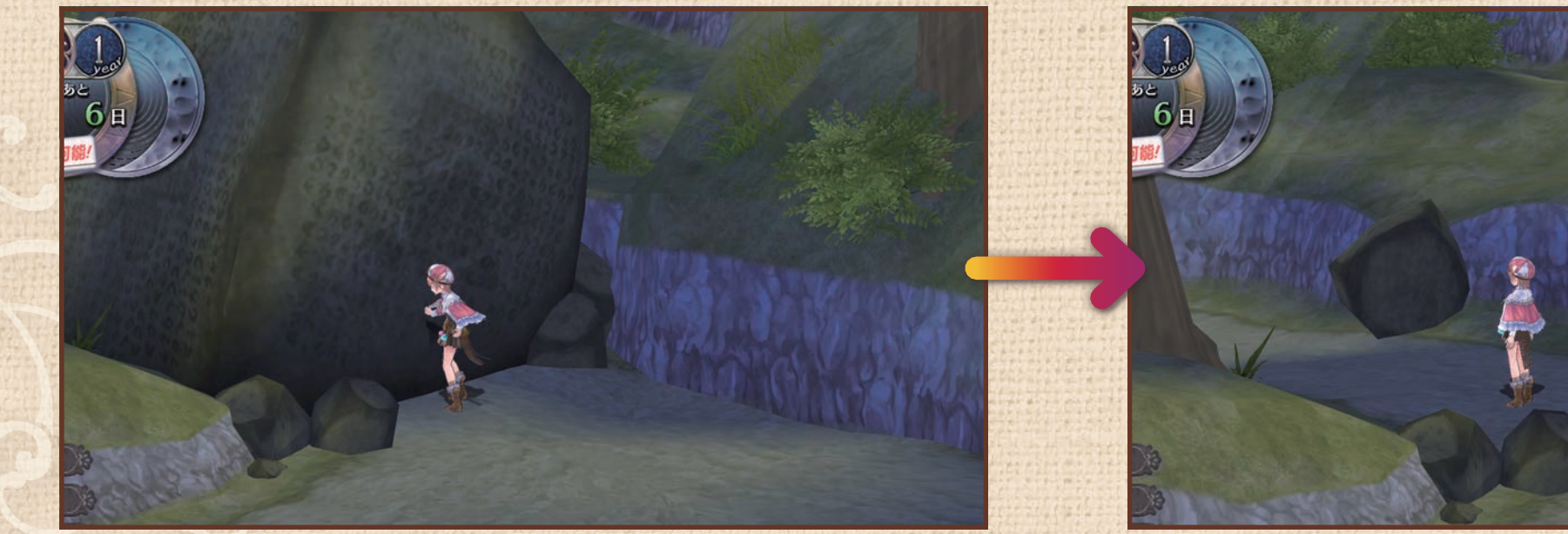

岩が道をふさいでいる

採取

34

岩を爆弾で破壊して先に進める

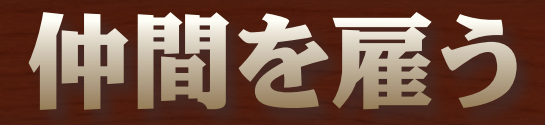

ロロナはモンスターと戦うのが得意ではありません。 仲間の力を積極的に借りましょう。 お話が進むことで、仲間になるキャラクターが増えます。

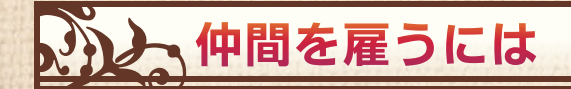

仲間を雇うには、探索1回ごとに雇用費がかかります。フレンドク エストを達成して交友度を上げると、雇用費が安くなります。

#### 仲間と別れるには

くわしくは

パーティメンバーから外すときは「別れる」を選びます。 別れる前には、与えた装備品をはずしておきましょう。別れても、 街中で声をかけると仲間にすることができます。

装備を整える P.36

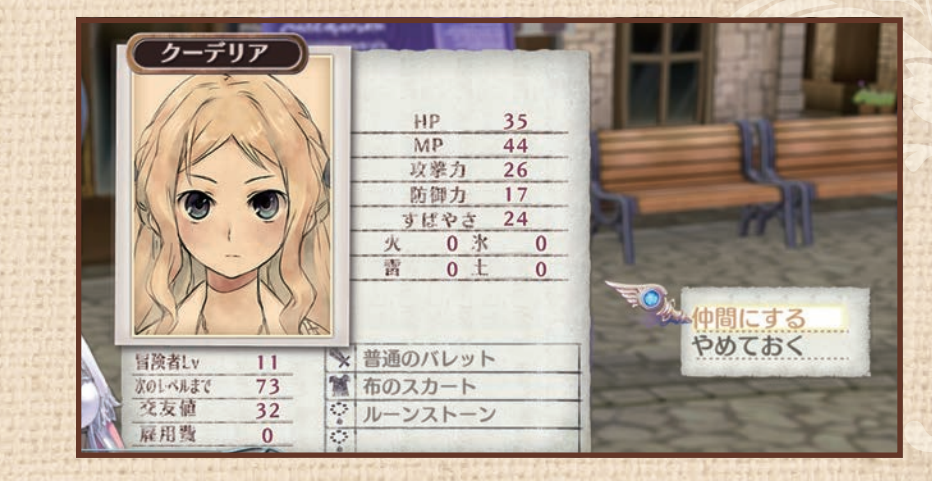

戦闘

35

HP 35 MP 44 攻蒙力 26 防御力 17 すばやさ 24 火 0 氷 0 書 0 t 0 やめておく × 普通のバレット 冒険者Lv 11 73 1 布のスカート 次のレベルまで 32 交友值 ・ ルーンストーン

仲間と別れる

仲間にする

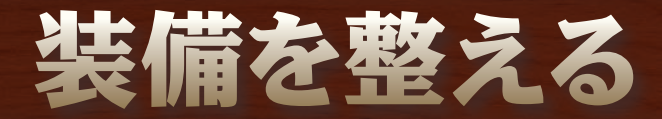

▶を押してメインメニューを開くと、パーティメンバーの装備を変更できます。
 装備品はゲームを進めると「男の武具屋」で調合できるようになります。

装備品の種類

| 武器  | 攻撃力が上がります。                                  |
|-----|---------------------------------------------|
| 防具  | 防御力が上がります。                                  |
| 装飾品 | パラメータが上がります。特殊な効果を持つものもあ<br>ります。2個まで装備できます。 |

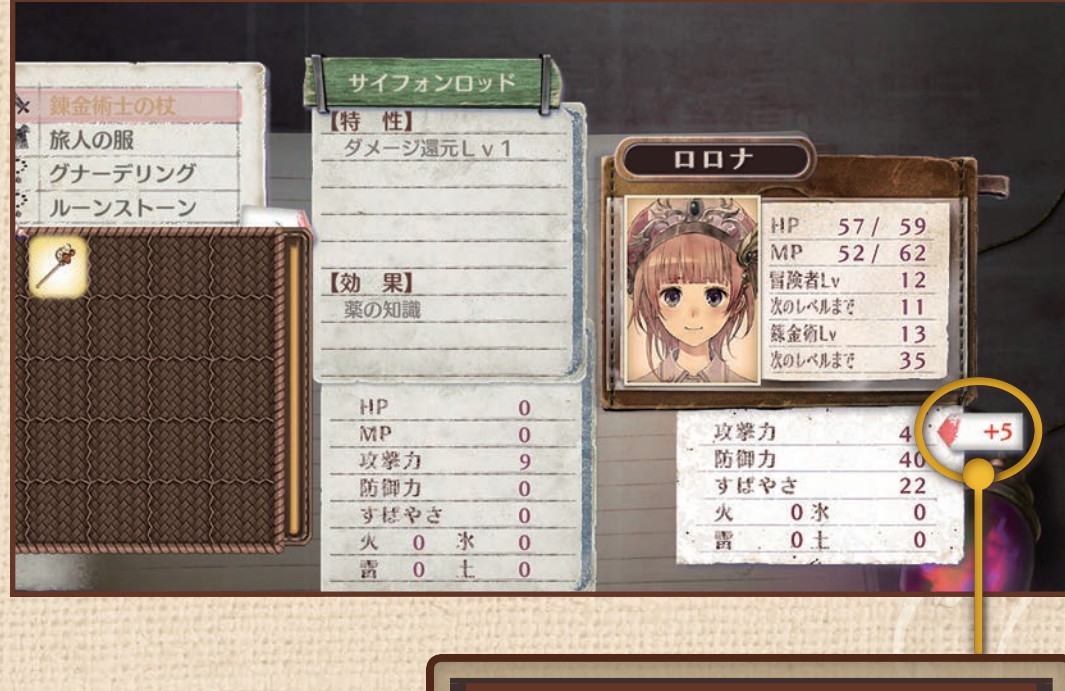

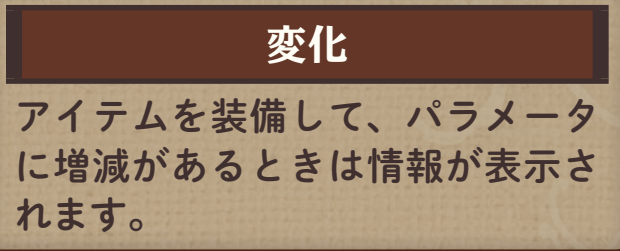

戦闘

## 戦闘の流れと画面の見方

探索地などのフィールドでモンスターに接触すると戦 闘になります。

戦闘では、右に表示される行動順に攻撃または防御など のバトルコマンドを実行できます。錬金術士だけは、バ トルコマンドでカゴのアイテムを使うこともできます (コンテナのアイテムは使えません)。

ロロナのアシストゲージがたまると、仲間がロロナに協 力してくれます。

パラメータのHPが全員0になる(全滅する)と、アトリエ に戻されます。ゲームオーバーにはなりませんが、一定 の日数が経過します。

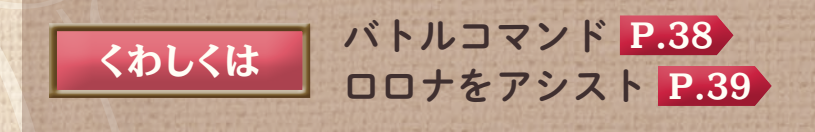

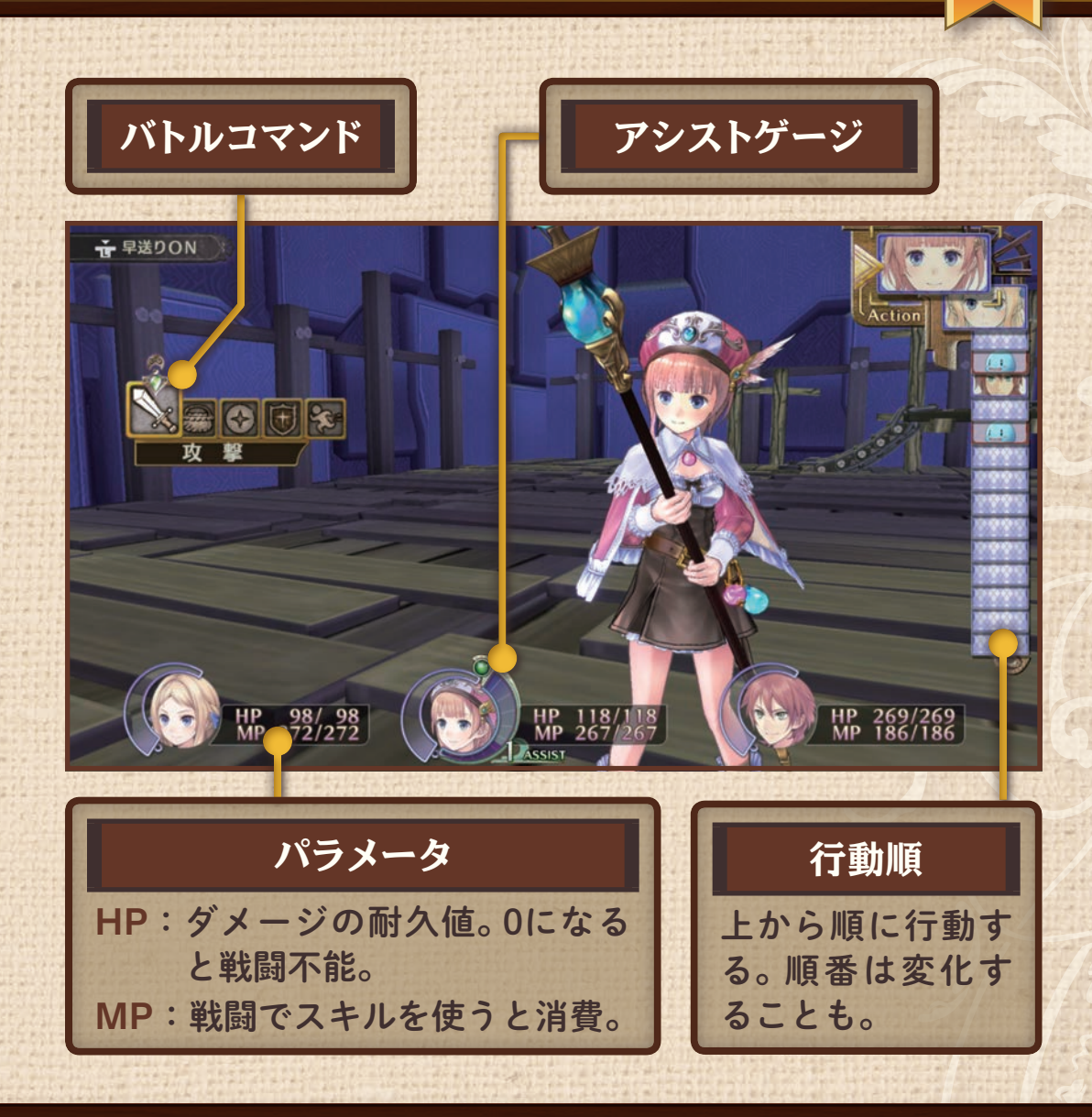

戦闘

### バトルコマンド

#### バトルコマンドは、行動順に実行できます。 錬金術士はアイテムも使えます。

| 攻撃   | 武器による通常攻撃を行います                 |
|------|--------------------------------|
| アイテム | アイテムを使います。錬金術士のみ使えます。          |
| スキル  | スキルを使います。MPを消費します。             |
| 防御   | 敵から受けるダメージを軽減します。              |
| 逃げる  | 戦闘から離脱します。すばやい敵や強敵からは逃げにくくなります |

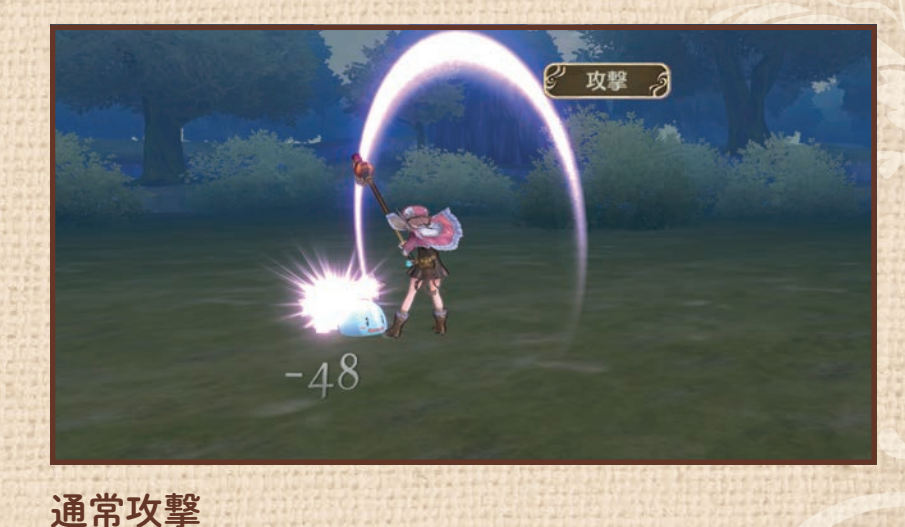

戦闘

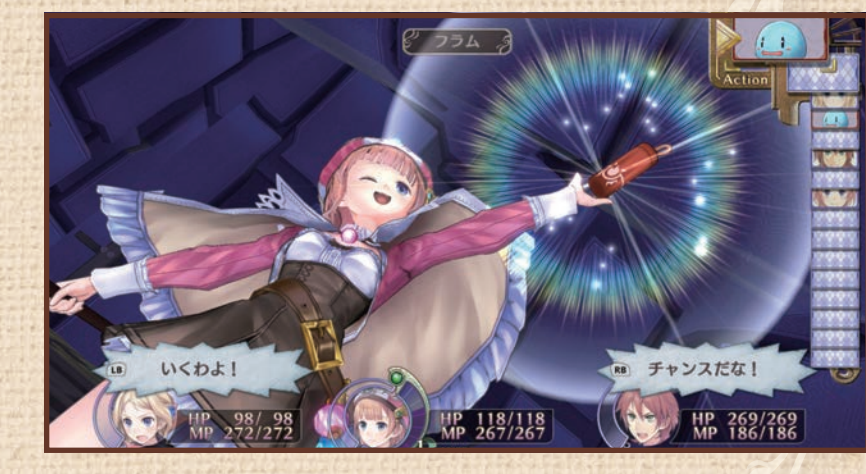

アイテム使用攻撃

#### アイテムには使用回数がある

錬金術士はカゴにあるアイテムを使えます。 調合したアイテムを攻撃や回復に使いましょう。 アイテムの中には複数回使えるものもあります。 使用回数はアイコンの上に表示されます。

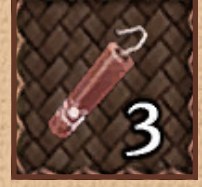

ロロナをアシスト

ロロナのアシストゲージがたまると、 仲間がロロナに協力してくれます。

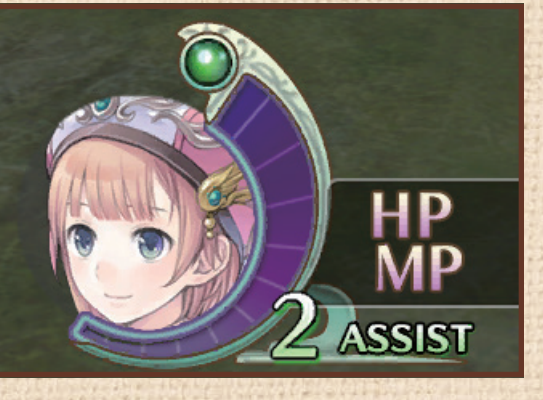

アシストゲージがたまっている

アシストゲージがたまるのは… ・ロロナが敵を攻撃したとき ・味方が敵を攻撃したとき ・敵がロロナを攻撃したとき (アシストを行うと消費されます)

戦闘

39

アシストシステム

セリフが表示されたときに、 IB・ BBでキャラクターを選ぶとアシストしてくれます。 ロロナを攻撃からかばってくれたり、追撃したりします。

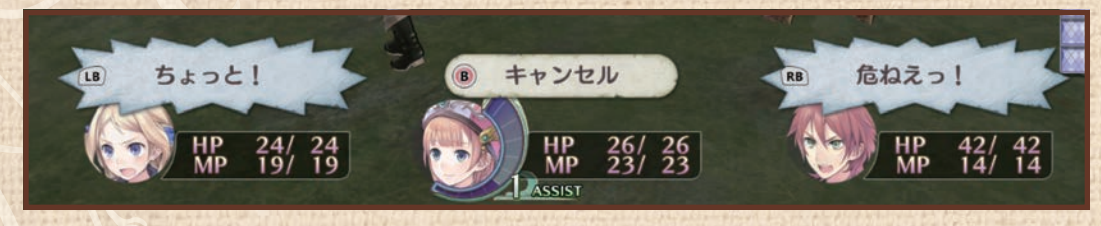

敵の攻撃からロロナをかばう

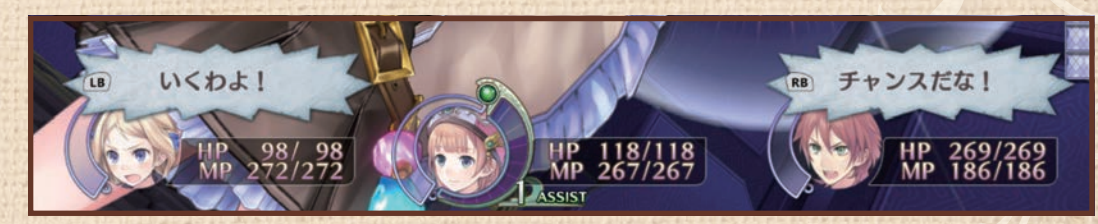

ロロナの攻撃に追撃

ステータス異常とは?

戦闘中、特殊攻撃やアイテム攻撃を受けると、毒や眠り などのステータス異常が起こることがあります。

| 6 | 毒   | 行動するたびにダメージを受けます。              |
|---|-----|--------------------------------|
|   | スロウ | 順番が回ってくるのが遅くなります。              |
| • | 呪い  | プラス効果が弱められます。                  |
| ž | 眠り  | 行動不能になります。 攻撃を受けると必ず回復<br>します。 |
|   | 暗闇  | 攻撃の命中率と、回避率が下がります。             |

他にパラメーターを低下させる特殊攻撃もあります。

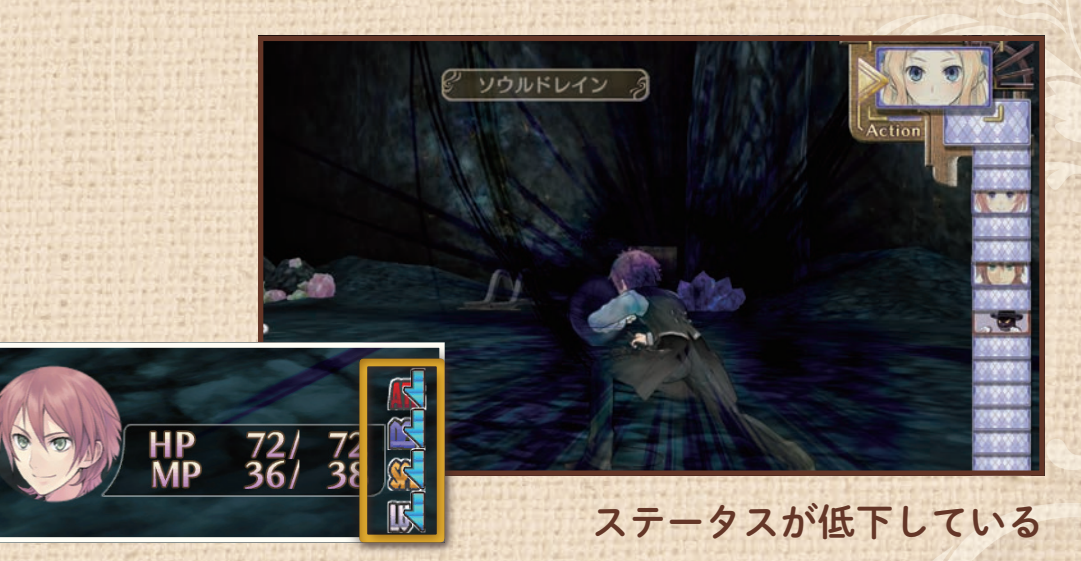

戦闘

40

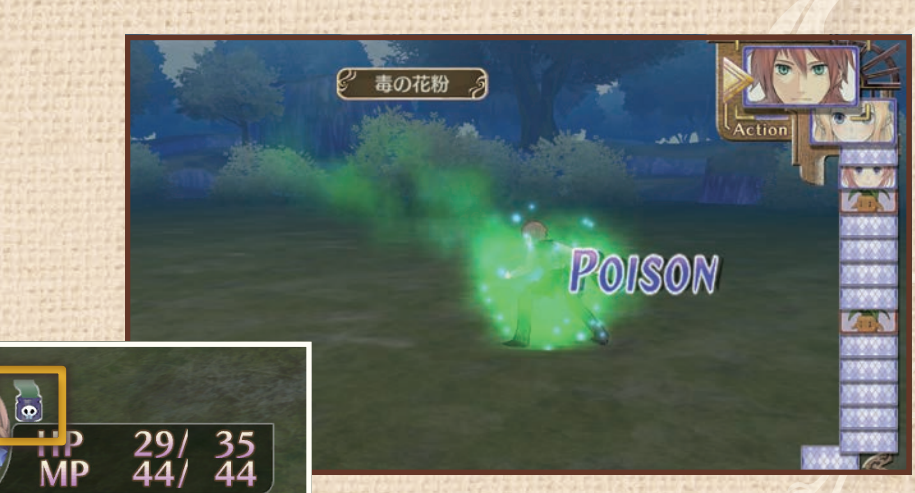

ステータス異常(毒)を受けている

### 調合とは?

材料を調合して、新しいアイテムを作りだします。 アトリエにある錬金釜の前で Aを押すと、アイテムを調合できます。 レシピに合わせて、複数の材料が必要になります。 イベントやお店で参考書を手に入れると、作れるアイテムが増えていき ます。

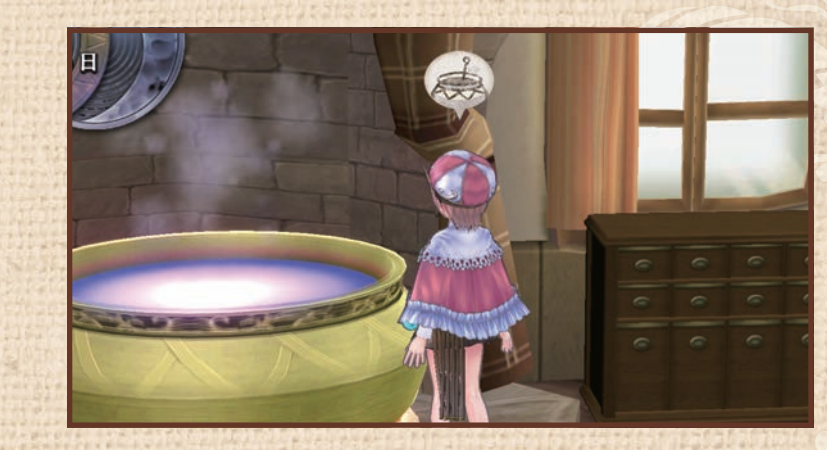

調合

4

アトリエにある錬金釜

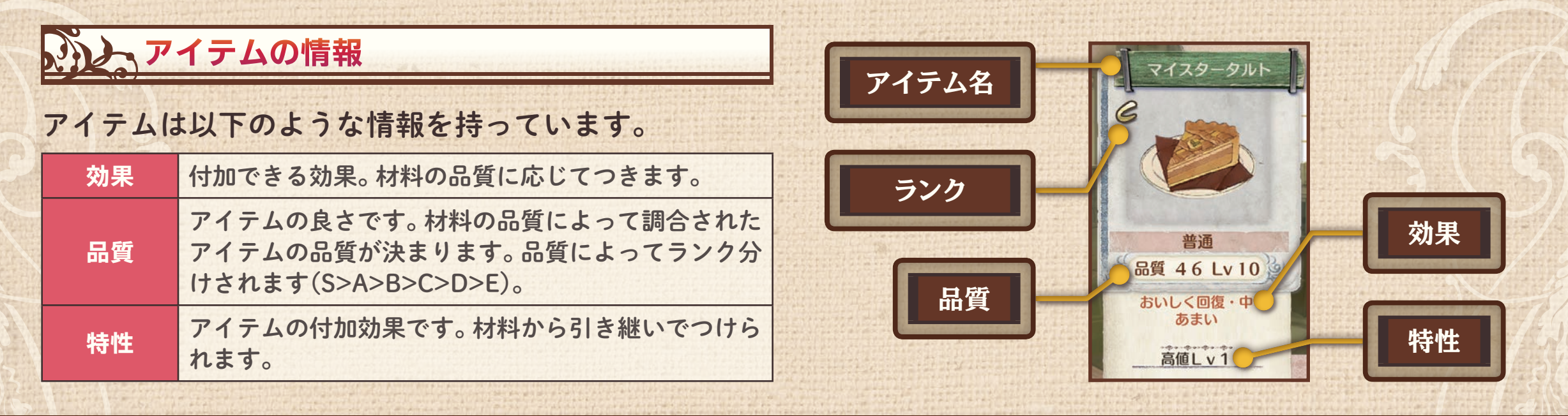

### 調合の流れ <アイテムを決めて材料を選ぶ>

#### ] 調合するアイテムを決める

リストから調合するアイテムを選びます。 材料が不足しているアイテム(×)は選べません。△は、 材料も調合できるアイテムです。

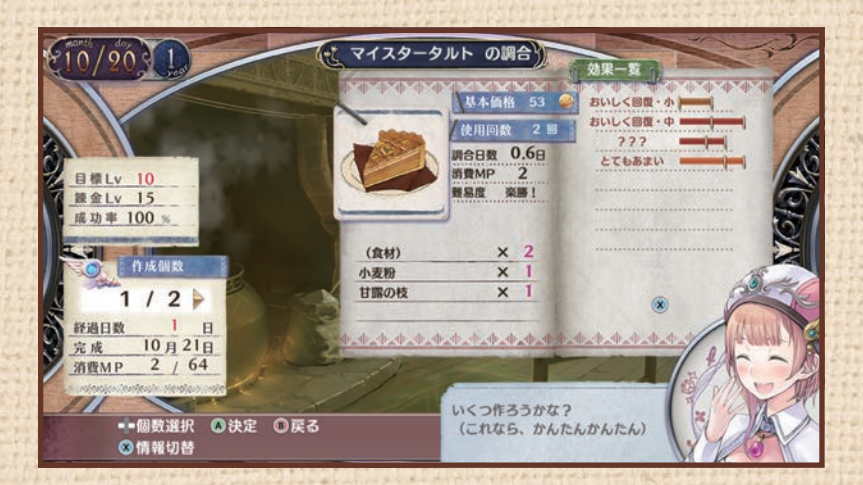

マイスタータルトを選ぶ

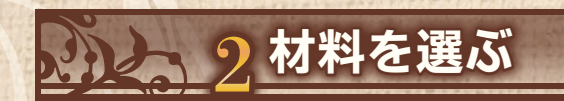

材料にするアイテムを選びます。 材料によって、調合したアイテムの効果や品質が変わり ます。 材料のレベルが高いほど効果ゲージが伸び、ラインを越 えると効果がつきます。

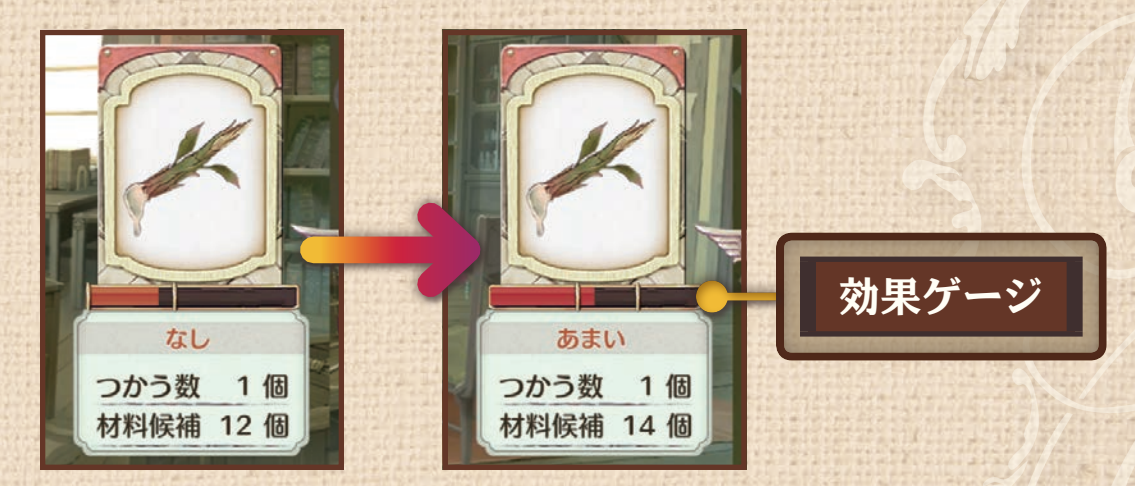

材料のレベルが高いと効果ゲージが伸びる

42

調合

### 調合の流れ <調合して特性をつける>

3日数経過と成否判定

調合には材料の他に、ロロナのMPを使用します。 調合に必要な日数が経過すると、アイテムが完成しま す。

アイテムの難易度やロロナのMP量によっては、失敗することがあります。

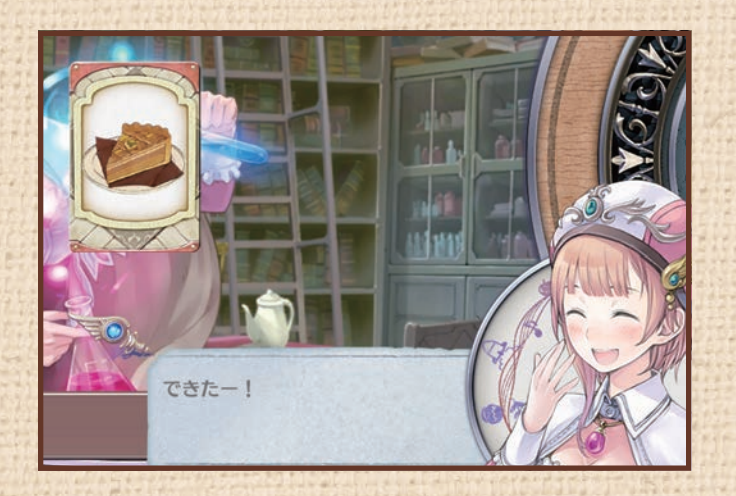

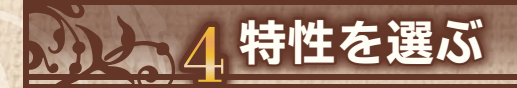

コストレベルの範囲内で、特性候補のリストから引き継 ぐ特性を選びます。 コストレベルは材料のレベルで決まります。

MPが足りない場合、アトリエにあるソファで休みましょう。

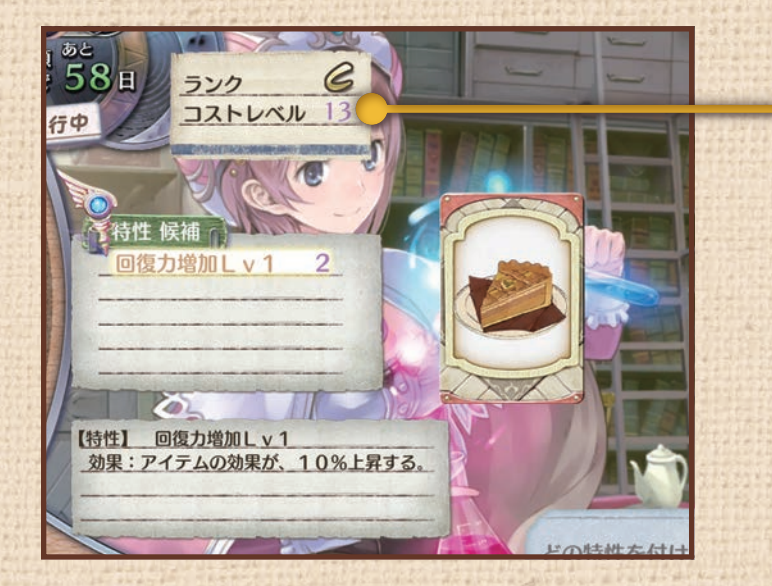

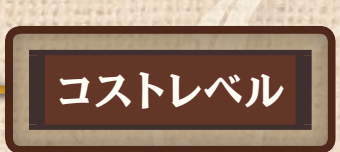

43

調合

### 調合すると?

材料と同じように品質とランクがあります。 高品質の材料で調合すると、効果がつくことがあります。

| ランク    | 高いほど、依頼で納品したときに評価が高くなります。                                          |  |
|--------|--------------------------------------------------------------------|--|
| 品質     | 高いほど、調合したときにランク・特性・効果の高いアイ<br>テムができやすくなります。また、効果ゲージが伸びやすく<br>なります。 |  |
| 特性     | 調合したアイテムは、材料の特性を引き継ぐことができま<br>す。                                   |  |
| コストレベル | 高いほど、アイテムに特性を多くつけられます。                                             |  |
| 特性Lv   | 高いほど効果が表れやすくなります。                                                  |  |

#### 特性の例

 高品質 : 調合で完成したアイテムの品質が上昇する。
 回復力増加: アイテムの回復効果が上昇する。
 生きている: 戦闘中、ロロナのHPが20%以下になると、自動的にこの特 性のついたアイテムが使用される。威力は20%低下する。

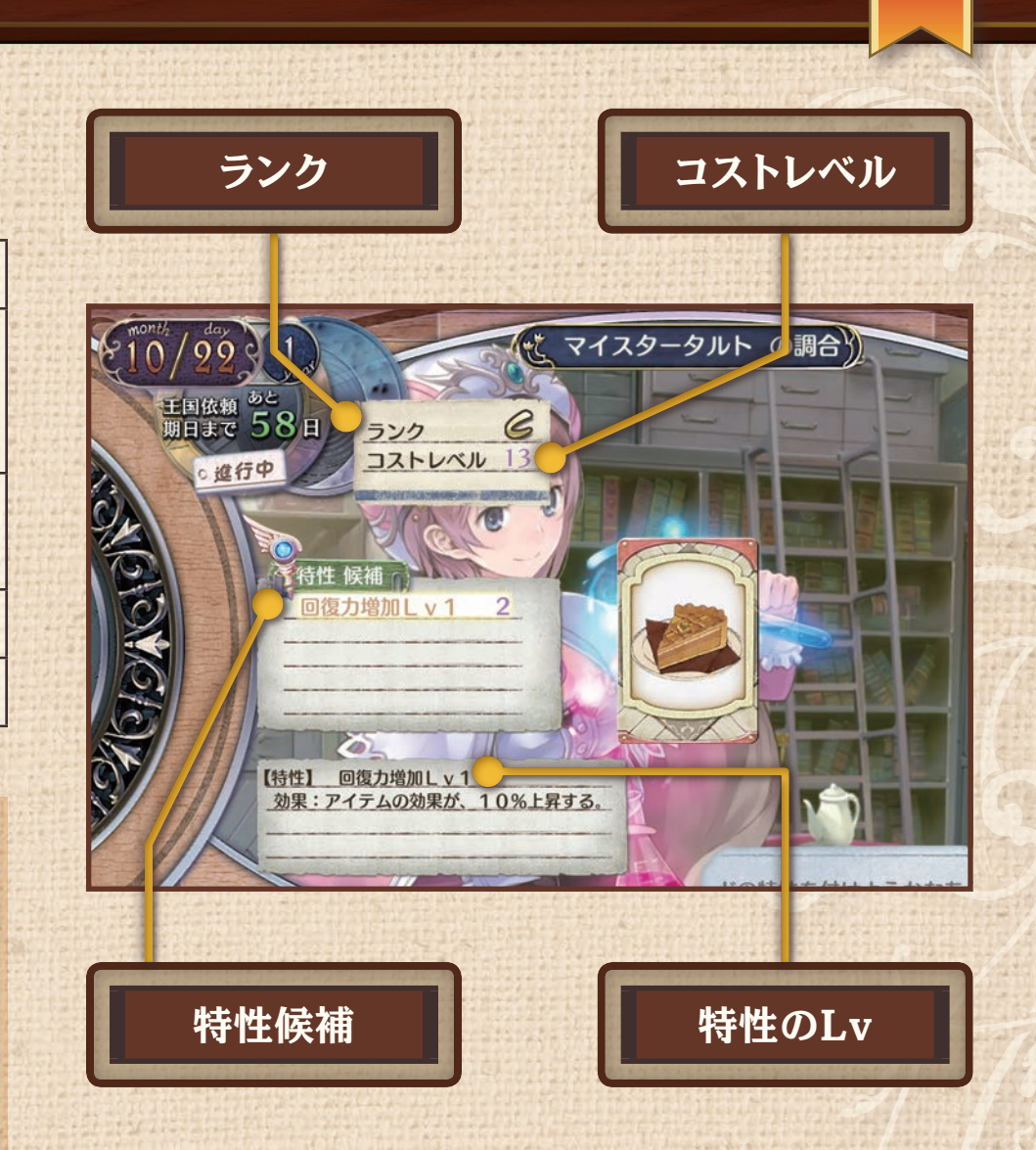

調合

### 武器調合とは?

物語が進むと、「男の武具屋」のハゲルに装備品を作って もらえるようになります。 材料は「インゴット」と「クロース」、その上位アイテムで す。

作成する装備品を選択すると、持っているアイテムの中 で材料にできるアイテムが表示されます。

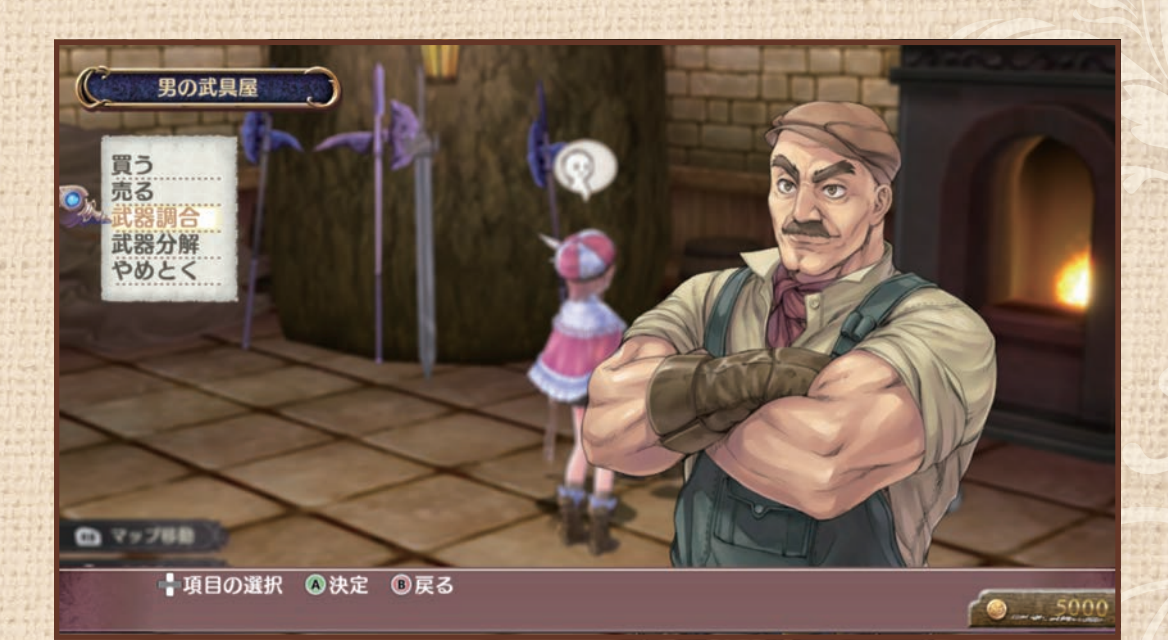

調合

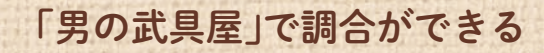

## 武器調合の材料を選ぶ

#### 作成する装備品を決める

リストから、作成する装備品を選びます。

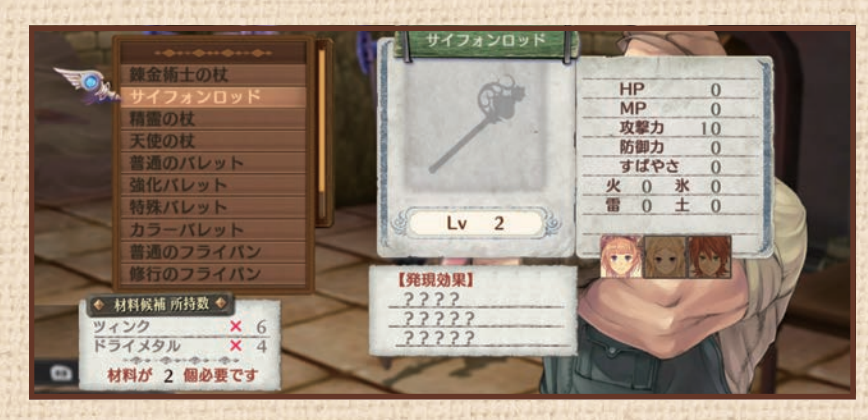

調合

46

サイフォンロッドを作成する

2 材料を選ぶ

材料にするアイテムを選びます。材料によって、調合し た装備品の効果や品質が変わることがあります。

代金を支払って、装備品を受け取ります。

装備品完成

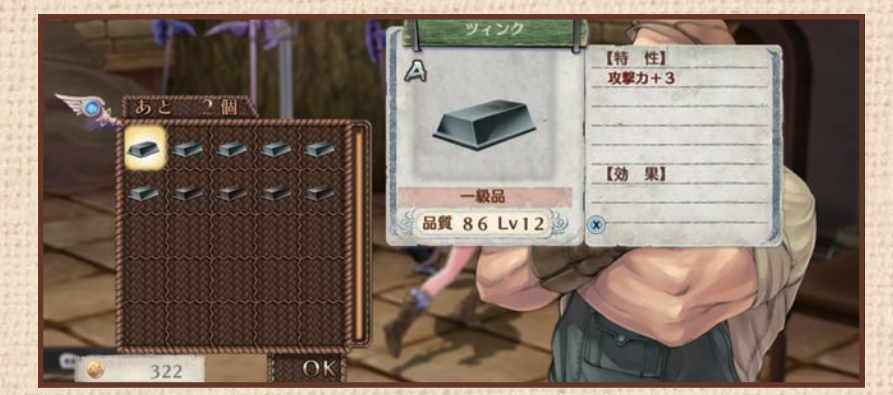

材料にツィンクを選ぶ

### 効果がついた武器

武器調合するとき、効果と特性を選べます。 戦闘に役立つ装備になるようカスタマイズできます。

#### <u>动</u>界

効果には「追加効果系」と「パラメータ系」の2種類が あり、装備品ごとに決まっています。 品質が高いほど効果が表れやすくなります。 追加効果系は、戦闘で有効な特殊効果を付与します。 パラメータ系は、キャラクターのパラメータをアッ プさせます。

#### 効果の一例

 薬の知識 :薬品カテゴリのアイテムの効果が少し強化 される。
 攻撃カ+3:攻撃力が3上昇する。

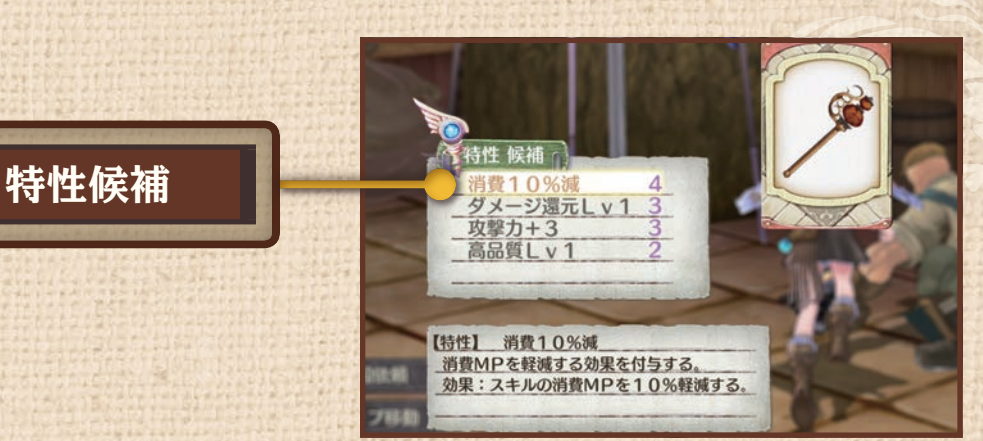

調合

47

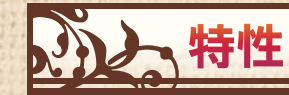

特性は、材料から継承されます。材料には、装備品 に継承させたい特性を持つものを選びましょう。

#### 特性の一例

消費10%減 :スキルの消費MPを10%軽減する。 ダメージ還元:通常攻撃で与えたダメージの数%、自分の HPが回復する。

メインメニュー画面の見方

ワールドマップやフィールドで<br />
アを押すと、メインメニューが表示されます。<br />
仲間のステータスや持ち物、依頼などを見られます。

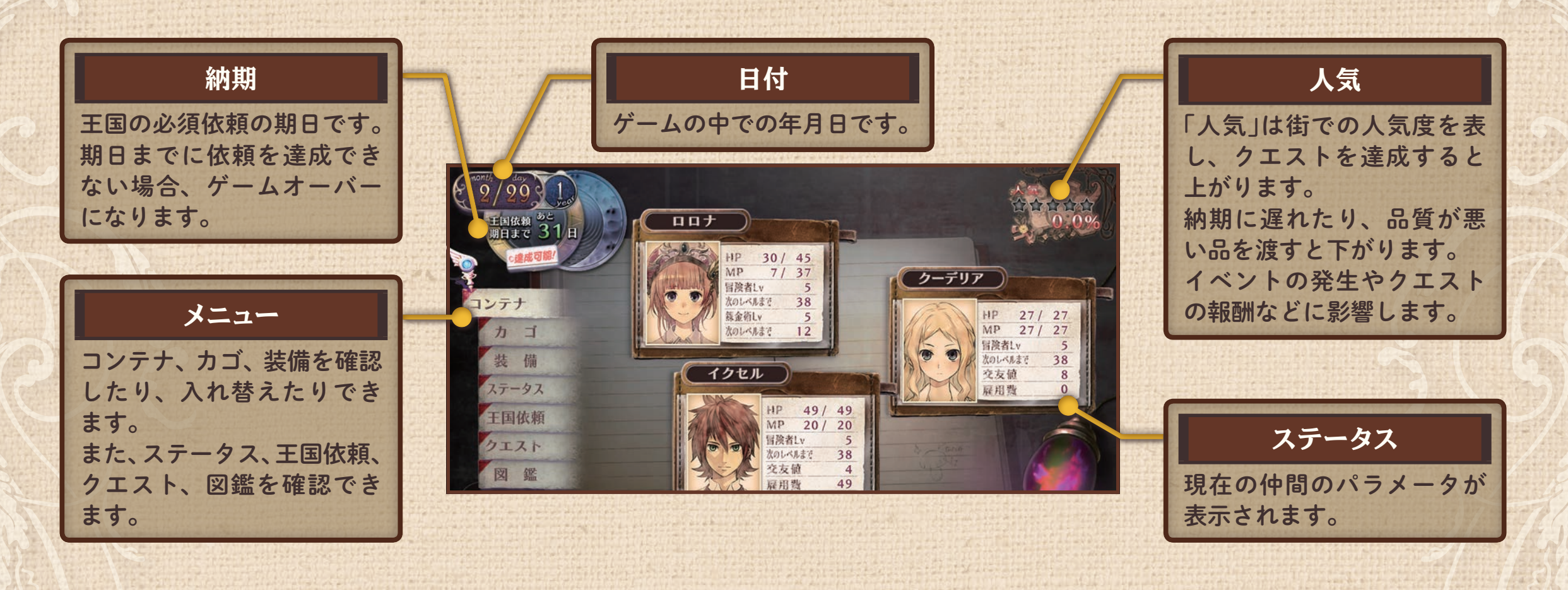

メインメニュー

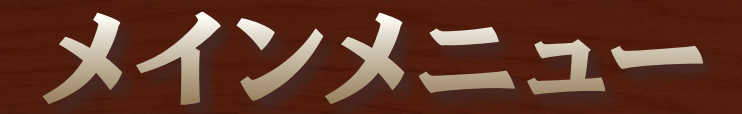

メインメニュー

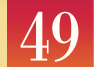

| 9/291<br>Ешки вс<br>инах 31 н ППТ<br>О.0%                                                                                 | シンメインメニュー |                                         |
|----------------------------------------------------------------------------------------------------|-----------|-----------------------------------------|
|                                                                                                    | コンテナ      | アイテムを保管できます。                            |
| コンテナ     次のレベル急ぎ 38       カ ゴ     次のレベル急ぎ 12       装 備     イクセル       ステータス     リワ ログ ログ ログ ログ ログ ログ ログ ログ ログ ログ ログ ログ ログ | カゴ        | 現在持っているアイテムです。 戦闘に使用する道具<br>はカゴに入れましょう。 |
|                                                                                                    | 装備        | 仲間の装備を変更します。                            |
| 王国依頼<br>クエスト                                                                                                    | ステータス     | キャラクターのパラメータやスキル、装備が見られます。              |
|                                                                                                    | 王国依頼      | 現在告知されている王国依頼が表示されます。                   |
|                                                                                                    | クエスト      | 引き受けたフロントクエスト、フレンドクエストが<br>表示されます。      |
| メインメニュー ステータス                                                                                                    | 図鑑        | アイテム、モンスター、キャラクター、ヘルプが見ら<br>れます。        |

コンテナ

メインメニュー

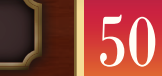

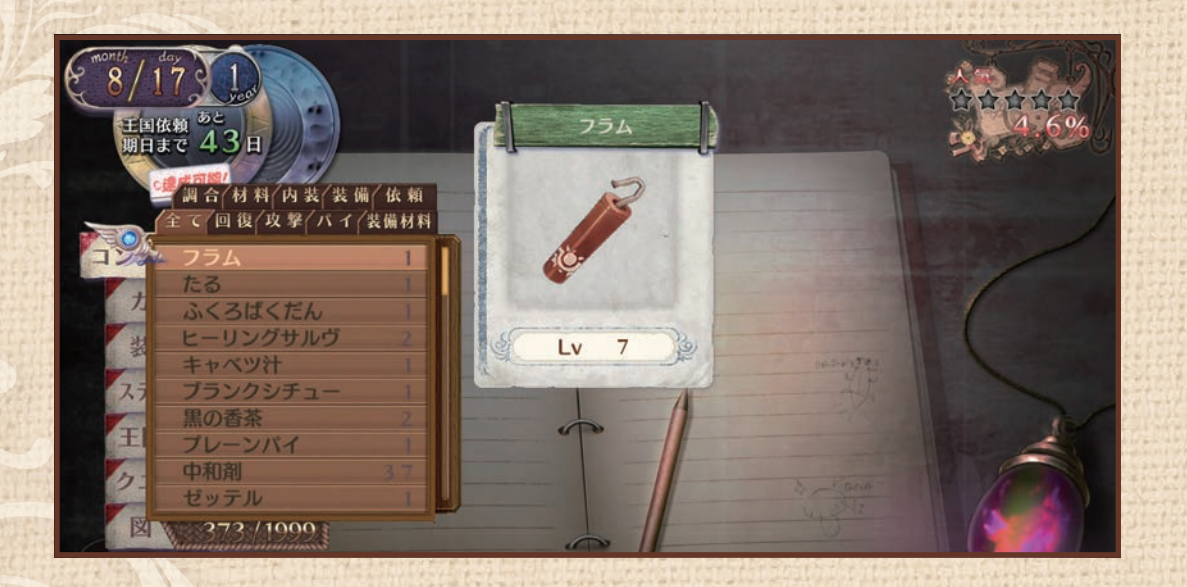

アトリエには、アイテムを保管できるコンテナがありま す。アトリエに戻ると、カゴに入っているアイテムをコ ンテナに移せます。

街の中では、コンテナからアイテムを出し入れすること ができます。また、コンテナの回復アイテムを使うこと もできます。

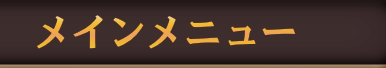

5]

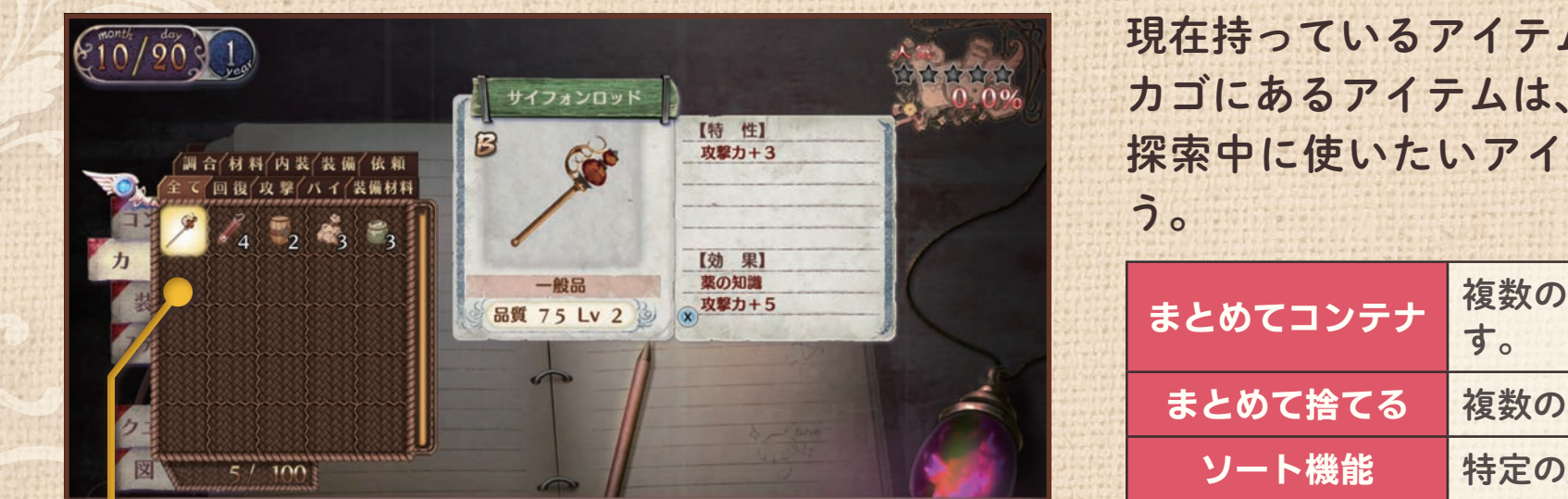

現在持っているアイテムを確認できます。 カゴにあるアイテムは、フィールドで使えます。 探索中に使いたいアイテムはカゴに入れておきましょ う。

| まとめてコンテナ | 複数のアイテムをまとめてコンテナに移しま<br>す。 |
|----------|----------------------------|
| まとめて捨てる  | 複数のアイテムをまとめて捨てます。          |
| ソート機能    | 特定の順番にアイテムを並べ変えます。         |
| フィルタ機能   | 特定の条件でアイテムを抽出します。          |

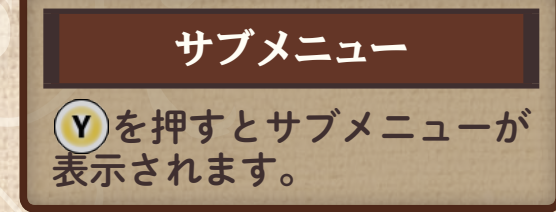

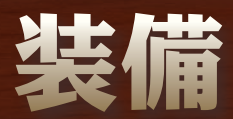

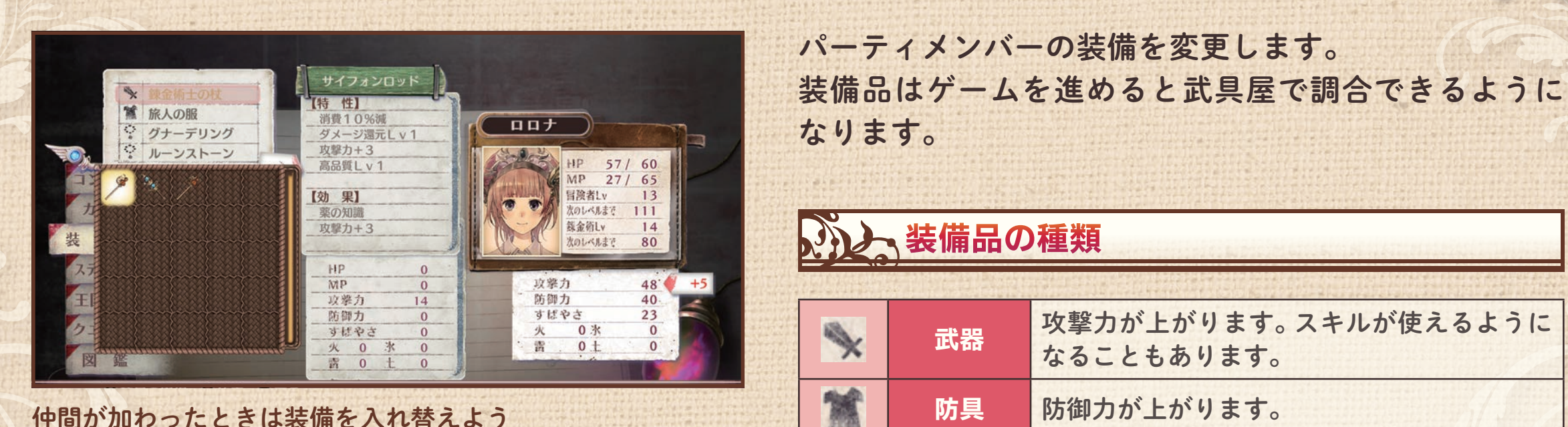

្

装飾品

メインメニュー

パラメータが上がります。特殊な効果を持つ

ものもあります。2個まで装備できます。

52

仲間が加わったときは装備を入れ替えよう

ステータス <パラメータ> メインメニュー 53

キャラクターのパラメータやスキル、装備などを確認します。

| パラメータ スキルリスト                                                                                                    |                                                                                | パラメータ                               |                                                  |                                                |
|----------------------------------------------------------------------------------------------------|--------------------------------------------------------------------------------|-------------------------------------|--------------------------------------------------|------------------------------------------------|
| Provide (1)       Provide (1)       Provide (1) <th (1)<="" provide="" th="" th<=""><th></th><th>HP</th><th>ダメージの耐久値。0になると戦闘不能になります。<br/>アトリエのソファで休むと回復します。</th></th> | <th></th> <th>HP</th> <th>ダメージの耐久値。0になると戦闘不能になります。<br/>アトリエのソファで休むと回復します。</th> |                                     | HP                                               | ダメージの耐久値。0になると戦闘不能になります。<br>アトリエのソファで休むと回復します。 |
|                                                                                                    |                                                                                | MP                                  | 調合したり、戦闘でスキルを使ったりすると消費しま<br>す。アトリエのソファで休むと回復します。 |                                                |
|                                                                                                    |                                                                                | 攻撃力                                 | 敵に与えるダメージに影響します。                                 |                                                |
|                                                                                                    |                                                                                | 防御力                                 | 敵から受けるダメージに影響します。                                |                                                |
|                                                                                                    | く思想                                                                            | すばやさ                                | 行動の順番、回避率、逃走の成功率に影響します。                          |                                                |
|                                                                                                    | 耐性                                                                             | 敵から受ける属性攻撃(火、氷、雷、土)のダメージに<br>影響します。 |                                                  |                                                |
|                                                                                                    |                                                                                |                                     | $\leq$                                           |                                                |
| レベル 装備                                                                                                    |                                                                                |                                     |                                                  |                                                |
|                                                                                                    |                                                                                |                                     |                                                  |                                                |

ステータス < Lv · 交友値>

メインメニュー

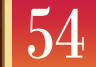

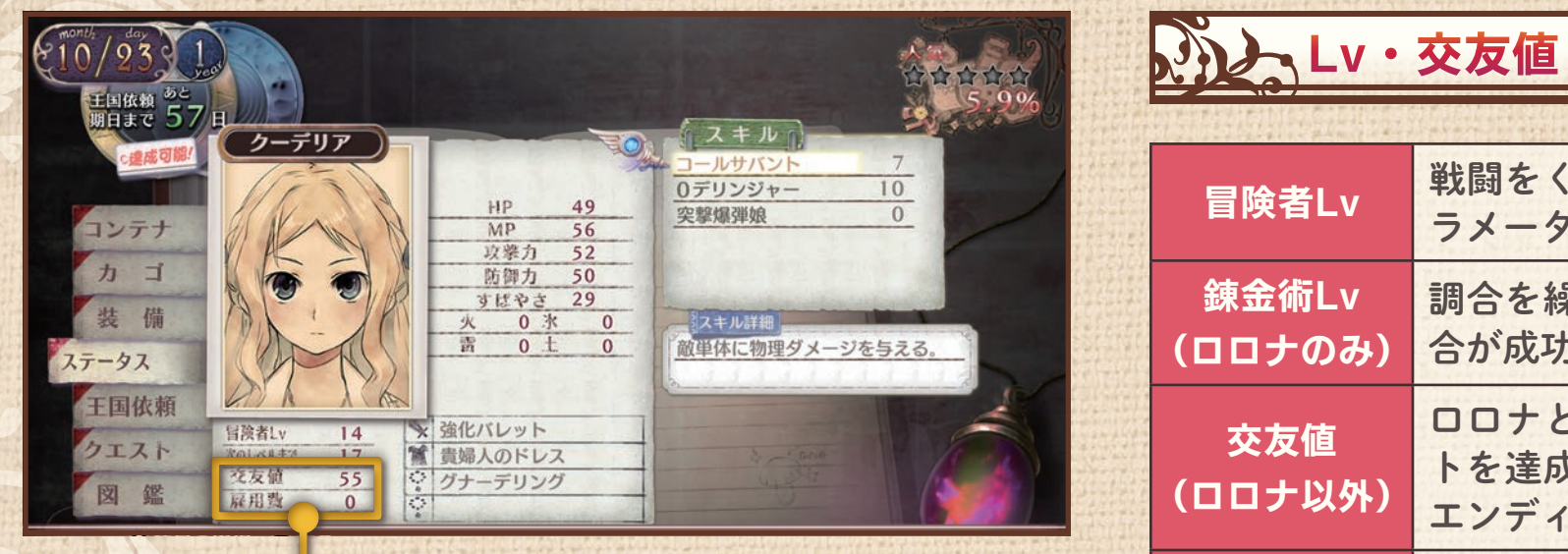

| 冒険者Lv            | 戦闘をくりかえすと上がります。Lvが上がるとパ<br>ラメータが上がります。                                |  |  |
|------------------|-----------------------------------------------------------------------|--|--|
| 錬金術Lv<br>(ロロナのみ) | 調合を繰り返すと上がります。Lvが高いほど、調<br>合が成功しやすくなります。                              |  |  |
| 交友値<br>(ロロナ以外)   | ロロナとの仲の良さを表します。フレンドクエス<br>トを達成すると上がります。発生するイベントや<br>エンディング、雇用費に影響します。 |  |  |
| 雇用費              | 仲間の雇用費です。交友値が上がると下がります。                                               |  |  |

#### 交友値と雇用費

ロロナ以外のキャラクター には交友値と雇用費が表示 されます。

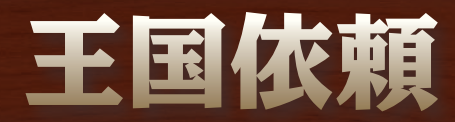

メインメニュー

55

王国依頼の達成状況やボーナスの達成状況を確認できます。 スタンプが、縦・横・斜めのいずれか3マスに並ぶと、ボーナスを獲得できます。

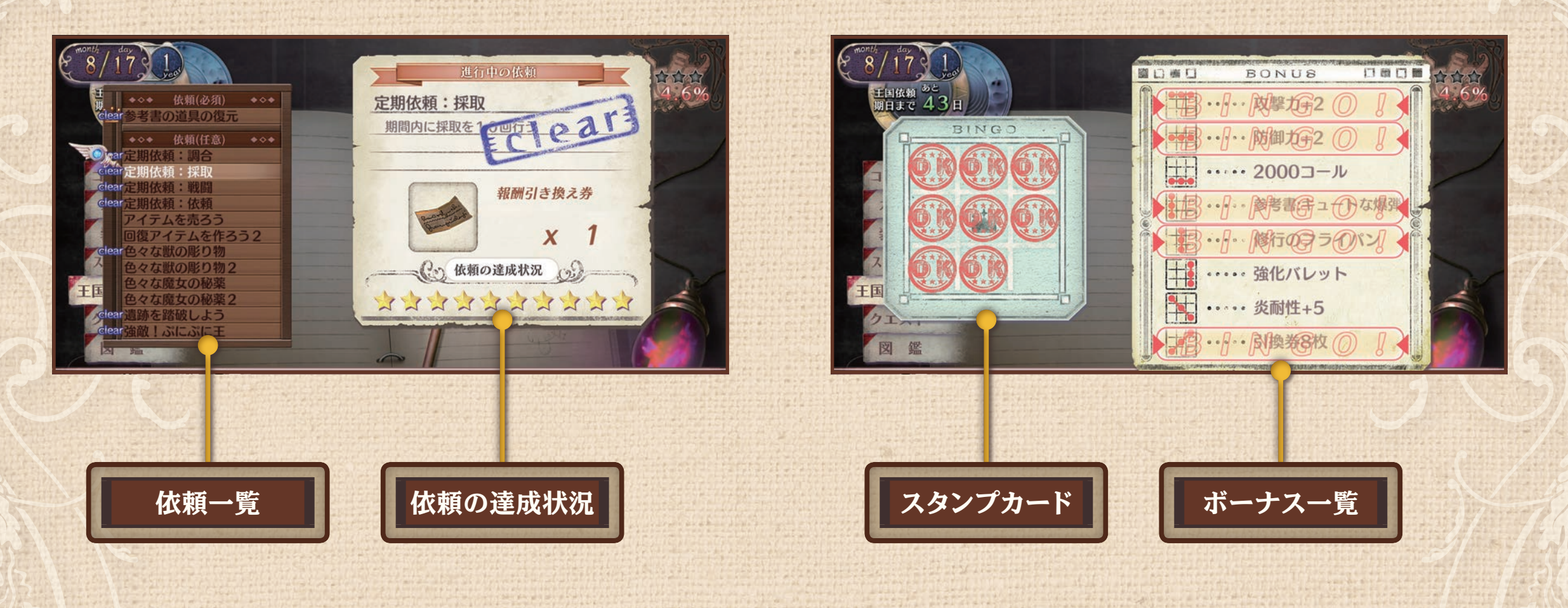

クエスト

期日まで 43日

獣のしかばね

数量報酬額

現在の所持数 期日 <u>3</u>個 118 🥔

23 個 9月 6日 現在受けているフロントクエスト、フレンドクエストを 確認します。 依頼を選ぶと、達成状況やヒントを確認できます。

メインメニュー

56

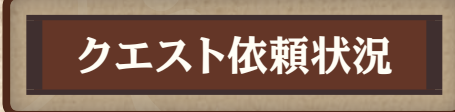

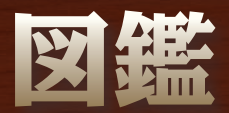

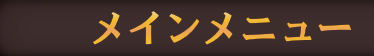

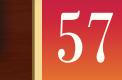

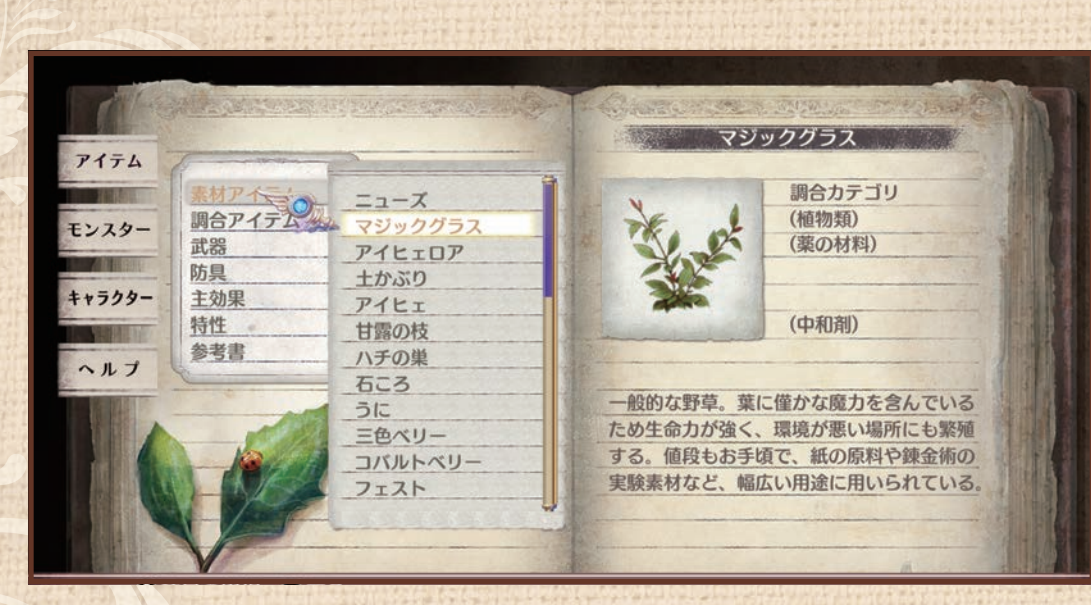

#### アイテム、モンスター、キャラクター、ヘルプが見られる

アイテムやモンスターの詳細を確認できます。 「ヘルプ」ではゲームのルールや操作も確認できます。 ゲームを進めると、情報が増えていきます。